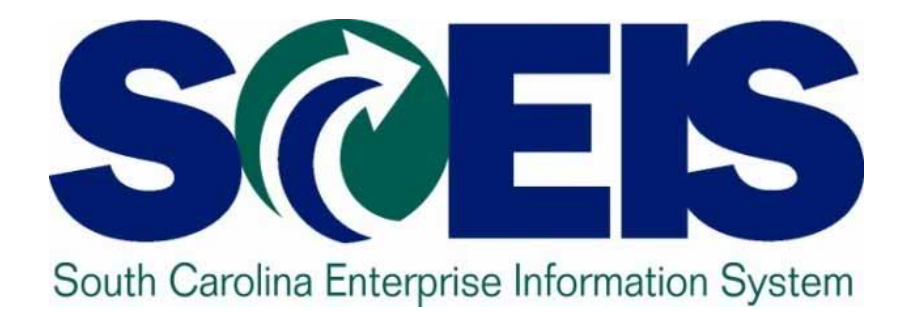

## User Group Meeting Friday, October 26, 2012

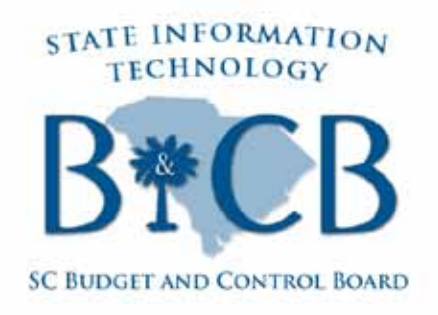

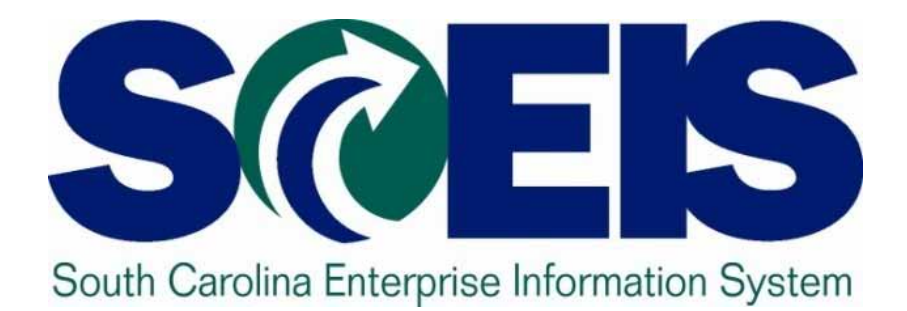

### Welcome and Housekeeping John Taylor

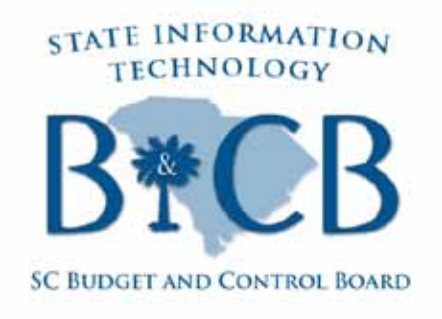

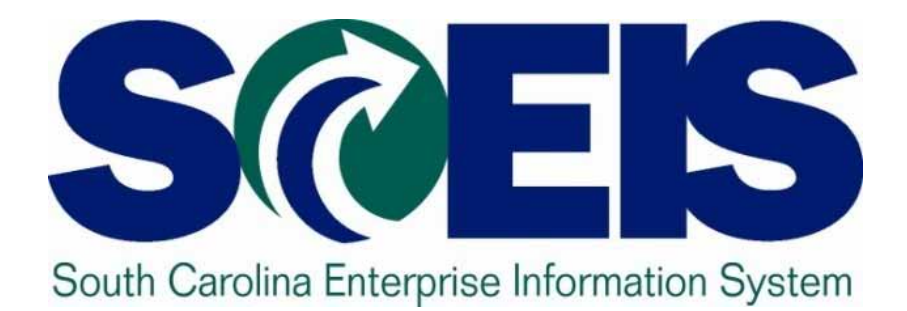

### Demonstration of Business Objects Enterprise Reports John Taylor

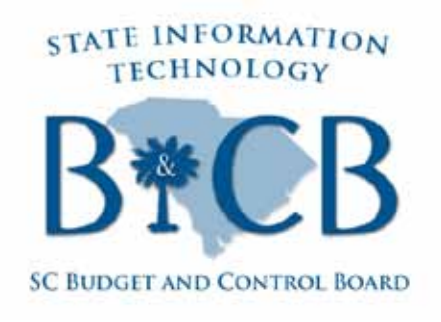

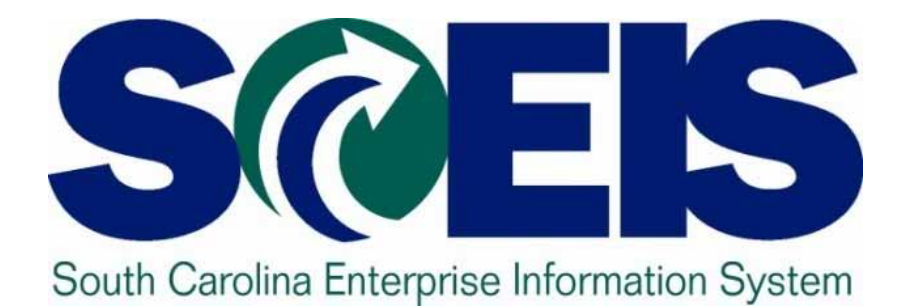

### Top SCEIS Service Desk Tickets: Finance

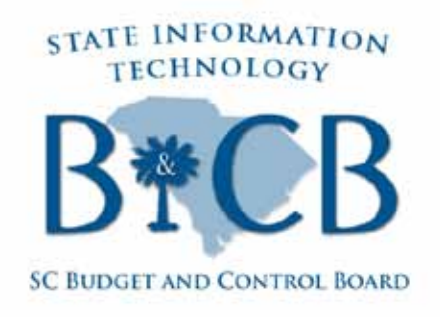

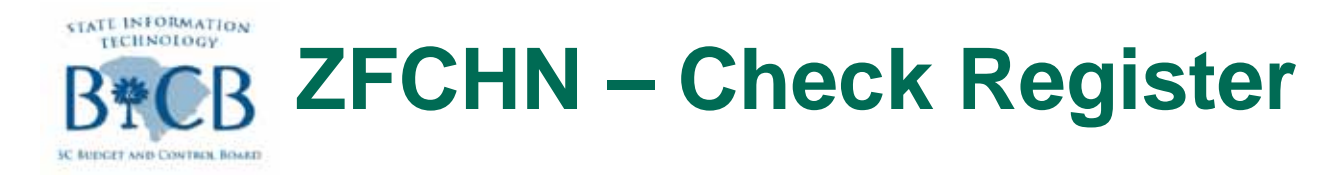

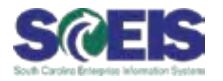

- •ECC Report Real Time
- Provides Document Number (Invoice Number)
- Provides Clearing Doc Number
- Provides Check Number
- Is Drillable
- Only Lists Checks

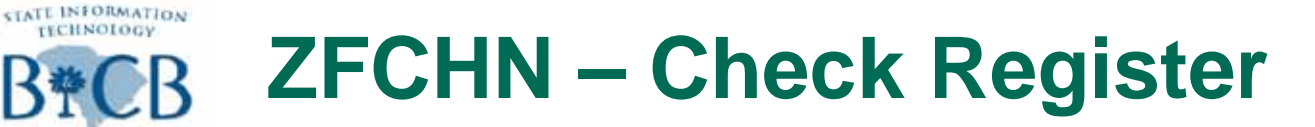

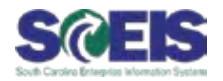

1.Enter **Business** area, House Bank (11000)

TECHNOLOGY

UDGET AND CONTROL BOARD

2.Click With Line Items

| ⊡<br><u>P</u> rogram <u>E</u> dit <u>G</u> oto System <u>H</u> elp                 | )                                        |
|------------------------------------------------------------------------------------|------------------------------------------|
| T 🖉 📃 🖉 🔛                                                                          |                                          |
| Check Register                                                                     |                                          |
| 🕒 🔁 🖪                                                                              |                                          |
| Paying Company Code<br>Business Area<br>House Bank<br>Account ID<br>Payroll checks | 3. Click on the Futher<br>Selections Tab |
|                                                                                    |                                          |
| General Selections Further Selec                                                   | ctions                                   |
| General Selections                                                                 |                                          |
| Bank Key                                                                           | to                                       |
| Bank Account                                                                       | to                                       |
| Check number                                                                       | to                                       |
| Currency                                                                           | to                                       |
| Amount                                                                             | to                                       |
| Output Control                                                                     |                                          |
| List of outstanding checks                                                         |                                          |
| Additional Heading                                                                 |                                          |
| Items paid                                                                         |                                          |
| O Wout line items                                                                  |                                          |
| Layout                                                                             |                                          |
| With Line Items                                                                    |                                          |
| Layout                                                                             |                                          |
|                                                                                    |                                          |

### **ZFCHN – Check Register**

STATE INFORMATION TECHNOLOGY

3C REDGET AND CONTROL BOARD

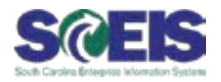

| and the second second se |                                                                      |                                        |                |
|----------------------------------------------------------------------------------------------------|----------------------------------------------------------------------|----------------------------------------|----------------|
|                                                                                                    | I⊂<br>Program <u>E</u> dit <u>G</u> oto S <u>y</u> stem <u>H</u> elp |                                        |                |
|                                                                                                    | 🖉 🔄 🛛 😓 🛛 😨                                                          | ) ( 2) ( 2) ( 2) ( 2) ( 2) ( 2) ( 2) ( | <u>*</u> 🛛   😨 |
|                                                                                                    | Check Register                                                       |                                        |                |
|                                                                                                    |                                                                      |                                        |                |
|                                                                                                    | Paying Company Code                                                  | to to                                  | t<br>t         |
|                                                                                                    | House Book 11000                                                     |                                        |                |
|                                                                                                    |                                                                      |                                        |                |
|                                                                                                    |                                                                      |                                        |                |
| of Issue or                                                                                                    | General Selections Further Selections                                |                                        |                |
| Dango                                                                                                    | Further Selections                                                   |                                        |                |
| Range                                                                                                    | Date of Issue                                                        | 25/2012 to                             |                |
|                                                                                                    | Creation Date                                                        | to                                     | <u></u>        |
|                                                                                                    | Check encashment                                                     |                                        | 5              |
|                                                                                                    | Check Issuer                                                         |                                        |                |
|                                                                                                    | Payment document no.                                                 | to                                     |                |
|                                                                                                    | Veid reason and                                                      |                                        |                |
|                                                                                                    | Void reason code                                                     |                                        |                |
|                                                                                                    | Payment Method                                                       |                                        |                |
|                                                                                                    | Checke from Poyment Pun                                              |                                        |                |
|                                                                                                    | Checks from an extract                                               |                                        |                |
|                                                                                                    |                                                                      |                                        |                |
|                                                                                                    |                                                                      |                                        |                |

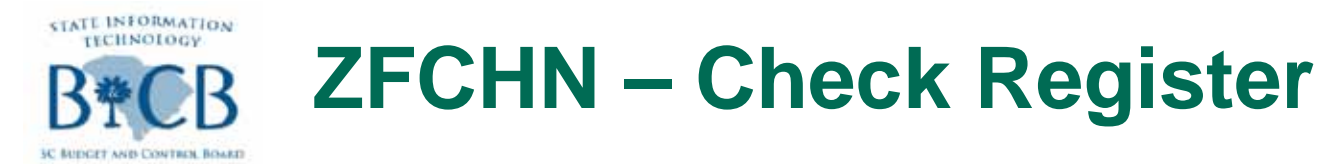

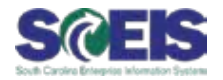

| Invo<br>Nur                                                        | oice<br>mber                                                                                                    | Check<br>Number                                         | Cle                                                        | aring<br>C                                                     |                                             |
|--------------------------------------------------------------------|----------------------------------------------------------------------------------------------------|---------------------------------------------------------|------------------------------------------------------------|----------------------------------------------------------------|---------------------------------------------|
| Bank Account<br>Documentio I                                       | Bank number<br>tm Pstng Date Crcy                                                                                    | Check number from to<br>Amount in FC                    | Payment<br>Disc. amount                                    | Pmnt date Crcy<br>Net amount                                   | Amount paid (FC) Recipient/void reason code |
| 3003275297                                                         | 1 10/12/2012 USD                                                                                                    | 140010269<br>62.77                                      | 3403042561<br>0.00                                         | 10/25/2012 USD<br>62.77                                        | 62.77 VALVOLINE EXPRESS CARE LAURENS        |
| 8003292308                                                         | 1 10/19/2012 USD                                                                                                    | 140010270<br>72.00                                      | 3403042596<br>0.00                                         | 10/25/2012 USD<br>72.00                                        | 72.00 FREDDIES MOBILE SERVICE WAGENE        |
| 3003275306<br>3003275307<br>3003275308<br>3003275309               | 1 10/12/2012 USD<br>1 10/12/2012 USD<br>1 10/12/2012 USD<br>1 10/12/2012 USD<br>1 10/12/2012 USD                     | 140010271<br>372.83<br>143.34<br>27.34<br>27.34         | 3403042605<br>0.00<br>0.00<br>0.00<br>0.00<br>0.00         | 10/25/2012 USD<br>372.83<br>143.34<br>27.34<br>27.34           | 570.85 GOODYEAR AUTO SERVICE CENTER G       |
| 8003270490<br>8003275311<br>8003275312<br>8003275313<br>8003275314 | 1 10/11/2012 USD<br>1 10/12/2012 USD<br>1 10/12/2012 USD<br>1 10/12/2012 USD<br>1 10/12/2012 USD<br>1 10/12/2012 USD | 140010272<br>221.39<br>48.08<br>49.15<br>36.33<br>33.12 | 3403042652<br>0.00<br>0.00<br>0.00<br>0.00<br>0.00<br>0.00 | 10/25/2012 USD<br>221.39<br>▲ 48.08<br>49.15<br>36.33<br>33.12 | 388.07 POOSERS SERVICENTER ORANGEBURG       |
| 3003270495<br>3003270496<br>3003270498                             | 1 10/11/2012 USD<br>1 10/11/2012 USD<br>1 10/11/2012 USD<br>1 10/11/2012 USD                                         | 140010273<br>290.28<br>110.70<br>38.93                  | 3403042687<br>0.00<br>0.00<br>0.00<br>0.00                 | 10/25/2012 USD<br>290.28<br>110.70<br>38.93                    | 439.91 STOKES-TRAINOR CHEV OLDS PONT        |
| 8003272107                                                         | 1 10/11/2012 USD                                                                                                    | 140010274<br>54.72                                      | 3403042702<br>0.00                                         | 10/25/2012 USD<br>54.72                                        | 2,288.22 POOSERS MUFFLER & ALIGNMENT CE     |

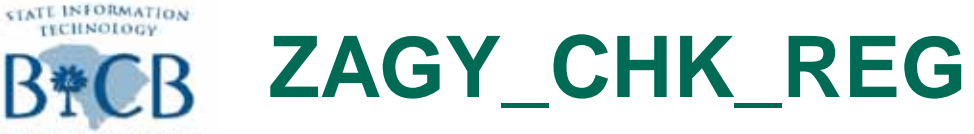

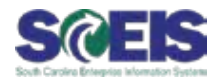

Enter House Bank (11000), Payment Run Date or Range, Business Area

RUDGET AND CONTROL BOARD

| ⊡<br><u>P</u> rogram <u>E</u> dit <u>G</u> oto System <u>H</u> elp | 1           |           |      |          |     |
|--------------------------------------------------------------------|-------------|-----------|------|----------|-----|
| 🖉 🔳 🖉 🖪                                                            | ]   😋 😧 😡   | 🔒 🌐 🕀 I 🎗 | 3001 | 💥 🛃      | 🔞 🖪 |
| SC Agency Check Regist                                             | er Listing  |           |      |          |     |
| ⊕                                                                  |             |           |      |          |     |
| Check Register Selection                                           |             |           |      |          |     |
| Company Code                                                       | SC01        | to        |      | 4        |     |
| House Bank                                                         | 11000       | to        |      | \$       |     |
| Acct ID                                                            |             | to        |      | 4        |     |
| Payment Method                                                     |             | to        |      | <b>-</b> |     |
| Fiscal Year                                                        | 2013        | to        |      | <b>-</b> |     |
| Payment Date                                                       |             | to        |      | <b>=</b> |     |
| Payment Run Date                                                   | 10/25/2012  | to        |      | <b>=</b> |     |
| Payment ID                                                         |             | to        |      | <b>-</b> |     |
| Business Area                                                      | F030        | to        |      | <b>-</b> |     |
| Check Number                                                       |             | to        |      |          |     |
| Personnel Number                                                   |             | to        |      | <b>-</b> |     |
| Vendor Number                                                      |             | to        |      | <b>=</b> |     |
| Indiactor for Bogo Brook                                           |             |           |      |          |     |
| Page Break                                                         |             |           |      |          |     |
|                                                                    |             |           |      |          |     |
|                                                                    |             |           |      |          |     |
| ALV Layout                                                         | /AGY_REPORT |           |      |          |     |
|                                                                    |             |           |      |          |     |

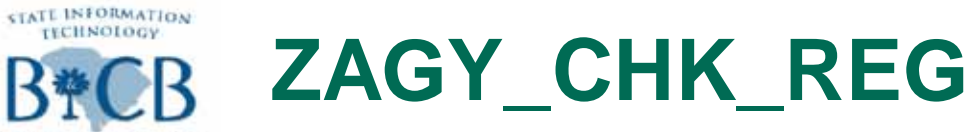

3C REDGET AND CONTROL BOARD

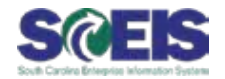

| SC<br>Select<br>House<br>Fiscal |                                                                                                    | EGISTER                                                                                                    |                                                                                                    |                                                                                                    |                                       |                                                                                                    |
|---------------------------------|----------------------------------------------------------------------------------------------------|----------------------------------------------------------------------------------------------------|----------------------------------------------------------------------------------------------------|----------------------------------------------------------------------------------------------------|---------------------------------------|----------------------------------------------------------------------------------------------------|
| Select<br>House<br>Fiscal       | tion Criteria                                                                                                    |                                                                                                    |                                                                                                    |                                                                                                    |                                       |                                                                                                    |
|                                 | Year: 2013                                                                                                    |                                                                                                    |                                                                                                    | Click Change                                                                                                    |                                       | ayout                                                                                                    |
| Run O<br>Busine                 | n Date: 20121025<br>ess Area: F030                                                                                                    |                                                                                                    |                                                                                                    |                                                                                                    |                                       |                                                                                                    |
| Repor                           | t Date: 10/26/2012                                                                                                    |                                                                                                    |                                                                                                    |                                                                                                    |                                       |                                                                                                    |
|                                 |                                                                                                    |                                                                                                    |                                                                                                    |                                                                                                    |                                       |                                                                                                    |
|                                 | AL                                                                                                    |                                                                                                    |                                                                                                    |                                                                                                    |                                       |                                                                                                    |
| gy                              | Business Area Name                                                                                                    | Run ID Pmt Date Check#                                                                                                    | Vendor No. Pers                                                                                                    | . No. Name of Payee                                                                                                    | Vo                                    | void Chk Amt s Amt Paid F                                                                                                    |
| 130                             | BUDGET AND CONTROL BOARD                                                                                                    | AP13A 10/25/2012 140010276                                                                                                    | 7000025421                                                                                                    |                                                                                                    |                                       | /45.86- 0                                                                                                    |
|                                 | BUDGET AND CONTROL BOARD                                                                                                    | AP13A 10/25/2012 140010277                                                                                                    | 7000025881                                                                                                    | ALITO SAFETY OLASS & DUMPER OF                                                                                                    |                                       | 51.92-                                                                                                    |
|                                 |                                                                                                    | AF13A 10/25/2012 140010278                                                                                                    | 7000020182                                                                                                    |                                                                                                    |                                       | 120.00-                                                                                                    |
|                                 |                                                                                                    | AP13A 10/25/2012 140010279                                                                                                    | 7000020717                                                                                                    |                                                                                                    |                                       | 120.27-                                                                                                    |
|                                 | DODGET AND CONTROL BUARD                                                                                                    |                                                                                                    |                                                                                                    |                                                                                                    |                                       | 476.60                                                                                                    |
|                                 |                                                                                                    | AP13A 10/25/2012 140010281                                                                                                    | 7000027303                                                                                                    | GARY RUSS CHEVROLET                                                                                                    |                                       | 476.69-                                                                                                    |
|                                 | BUDGET AND CONTROL BOARD                                                                                                    | AP13A 10/25/2012 140010281<br>AP13A 10/25/2012 140010281<br>AP13A 10/25/2012 140010282                                                                                                    | 7000027401                                                                                                    | GARY RUSS CHEVROLET                                                                                                    |                                       | 476.69-<br>1,023.11-<br>65.00-                                                                                                    |
|                                 | BUDGET AND CONTROL BOARD<br>BUDGET AND CONTROL BOARD<br>BUDGET AND CONTROL BOARD                                                                                                    | AP13A 10/25/2012 140010281<br>AP13A 10/25/2012 140010281<br>AP13A 10/25/2012 140010282<br>AP13A 10/25/2012 140010283                                                                                                    | 7000027503<br>7000027553<br>7000027703                                                                                                    | GARY RUSS CHEVROLET<br>ACE PARKER TIRES INC<br>BURNS CHEVROLET INC                                                                                                    |                                       | 476.69-<br>1,023.11-<br>65.00-<br>34 75-                                                                                                    |
|                                 | BUDGET AND CONTROL BOARD<br>BUDGET AND CONTROL BOARD<br>BUDGET AND CONTROL BOARD<br>BUDGET AND CONTROL BOARD                                                                                                    | AP13A 10/25/2012 140010281<br>AP13A 10/25/2012 140010281<br>AP13A 10/25/2012 140010282<br>AP13A 10/25/2012 140010283<br>AP13A 10/25/2012 140010284                                                                                                    | 7000027503<br>7000027401<br>7000027553<br>7000027703<br>7000028202                                                                                                    | GARY RUSS CHEVROLET<br>ACE PARKER TIRES INC<br>BURNS CHEVROLET INC<br>CONWAY FORD INC                                                                                                    |                                       | 476.69-<br>1,023.11-<br>65.00-<br>34.75-<br>6,720.48-                                                                                                    |
|                                 | BUDGET AND CONTROL BOARD<br>BUDGET AND CONTROL BOARD<br>BUDGET AND CONTROL BOARD<br>BUDGET AND CONTROL BOARD<br>BUDGET AND CONTROL BOARD                                                                                                    | AP13A 10/25/2012 140010281<br>AP13A 10/25/2012 140010281<br>AP13A 10/25/2012 140010282<br>AP13A 10/25/2012 140010283<br>AP13A 10/25/2012 140010284<br>AP13A 10/25/2012 140010285                                                                                                    | 7000027401<br>7000027553<br>7000027703<br>7000028202<br>7000028526                                                                                                    | GARY RUSS CHEVROLET<br>ACE PARKER TIRES INC<br>BURNS CHEVROLET INC<br>CONWAY FORD INC<br>WILSON CHEVROLET INC                                                                                                    |                                       | 476.69-<br>1,023.11-<br>65.00-<br>34.75-<br>6,720.48-<br>24.51-                                                                                                |
|                                 | BUDGET AND CONTROL BOARD<br>BUDGET AND CONTROL BOARD<br>BUDGET AND CONTROL BOARD<br>BUDGET AND CONTROL BOARD<br>BUDGET AND CONTROL BOARD<br>BUDGET AND CONTROL BOARD                                                                                                    | AP13A         10/25/2012         140010281           AP13A         10/25/2012         140010281           AP13A         10/25/2012         140010282           AP13A         10/25/2012         140010283           AP13A         10/25/2012         140010283           AP13A         10/25/2012         140010284           AP13A         10/25/2012         140010285           AP13A         10/25/2012         140010285           AP13A         10/25/2012         140010285                                                                                                    | 7000027401<br>7000027553<br>7000027703<br>7000028202<br>7000028526<br>7000029010                                                                                                    | HAY TIRE COINC         GARY RUSS CHEVROLET         ACE PARKER TIRES INC         BURNS CHEVROLET INC         CONWAY FORD INC         WILSON CHEVROLET INC         ZIPPY LUBE INC                                                                                                    |                                       | 476.69-<br>1,023.11-<br>65.00-<br>34.75-<br>6,720.48-<br>24.51-<br>48.00-                                                                                      |
|                                 | BUDGET AND CONTROL BOARD<br>BUDGET AND CONTROL BOARD<br>BUDGET AND CONTROL BOARD<br>BUDGET AND CONTROL BOARD<br>BUDGET AND CONTROL BOARD<br>BUDGET AND CONTROL BOARD<br>BUDGET AND CONTROL BOARD                                                                                                    | AP13A         10/25/2012         140010281           AP13A         10/25/2012         140010281           AP13A         10/25/2012         140010282           AP13A         10/25/2012         140010283           AP13A         10/25/2012         140010283           AP13A         10/25/2012         140010284           AP13A         10/25/2012         140010285           AP13A         10/25/2012         140010285           AP13A         10/25/2012         140010286           AP13A         10/25/2012         140010286                                                                                                    | 7000027401<br>7000027553<br>7000027703<br>7000028202<br>7000028526<br>7000029010<br>7000029482                                                                                                    | HAY TIRE COINC         GARY RUSS CHEVROLET         ACE PARKER TIRES INC         BURNS CHEVROLET INC         CONWAY FORD INC         WILSON CHEVROLET INC         ZIPPY LUBE INC         LONGSTREET CHEVROLET BUICK IK.                                                                                                    |                                       | 476.69-<br>1,023.11-<br>65.00-<br>34.75-<br>6,720.48-<br>24.51-<br>48.00-<br>1,005.56-                                                                         |
|                                 | BUDGET AND CONTROL BOARD<br>BUDGET AND CONTROL BOARD<br>BUDGET AND CONTROL BOARD<br>BUDGET AND CONTROL BOARD<br>BUDGET AND CONTROL BOARD<br>BUDGET AND CONTROL BOARD<br>BUDGET AND CONTROL BOARD<br>BUDGET AND CONTROL BOARD                                                                                                    | AP13A         10/25/2012         140010281           AP13A         10/25/2012         140010281           AP13A         10/25/2012         140010282           AP13A         10/25/2012         140010283           AP13A         10/25/2012         140010283           AP13A         10/25/2012         140010284           AP13A         10/25/2012         140010285           AP13A         10/25/2012         140010286           AP13A         10/25/2012         140010287           AP13A         10/25/2012         140010287           AP13A         10/25/2012         140010287                                                                                                    | 7000027401           7000027553           7000027703           7000028202           7000028526           7000029010           7000029482           7000029572                                                                                     | HAY TIRE COINC<br>GARY RUSS CHEVROLET<br>ACE PARKER TIRES INC<br>BURNS CHEVROLET INC<br>CONWAY FORD INC<br>WILSON CHEVROLET INC<br>ZIPPY LUBE INC<br>LONGSTREET CHEVROLET BUICK IK.<br>COMPLETE TIRE AND AUTO                                                                                                    | · · · · · · · · · · · · · · · · · · · | 476.69-<br>1,023.11-<br>65.00-<br>34.75-<br>6,720.48-<br>24.51-<br>48.00-<br>1,005.56-<br>681.22-                                                              |
|                                 | BUDGET AND CONTROL BOARD<br>BUDGET AND CONTROL BOARD<br>BUDGET AND CONTROL BOARD<br>BUDGET AND CONTROL BOARD<br>BUDGET AND CONTROL BOARD<br>BUDGET AND CONTROL BOARD<br>BUDGET AND CONTROL BOARD<br>BUDGET AND CONTROL BOARD<br>BUDGET AND CONTROL BOARD                                                                                                    | AP13A         10/25/2012         140010281           AP13A         10/25/2012         140010281           AP13A         10/25/2012         140010282           AP13A         10/25/2012         140010283           AP13A         10/25/2012         140010283           AP13A         10/25/2012         140010284           AP13A         10/25/2012         140010285           AP13A         10/25/2012         140010286           AP13A         10/25/2012         140010287           AP13A         10/25/2012         140010287           AP13A         10/25/2012         140010288           AP13A         10/25/2012         140010287           AP13A         10/25/2012         140010288           AP13A         10/25/2012         140010288                                                                                                    | 7000027401           7000027553           7000027703           7000028202           7000028526           7000029010           7000029482           7000029572           7000020004                                                                | HAY TIRE COINC<br>GARY RUSS CHEVROLET<br>ACE PARKER TIRES INC<br>BURNS CHEVROLET INC<br>CONWAY FORD INC<br>WILSON CHEVROLET INC<br>ZIPPY LUBE INC<br>LONGSTREET CHEVROLET BUICK IK.<br>COMPLETE TIRE AND AUTO<br>GREENWOOD COMMISSIONERS OF                                                                                                    | · · · · · · · · · · · · · · · · · · · | 476.69-<br>1,023.11-<br>65.00-<br>34.75-<br>6,720.48-<br>24.51-<br>48.00-<br>1,005.56-<br>681.22-<br>183.74-                                                   |
|                                 | BUDGET AND CONTROL BOARD<br>BUDGET AND CONTROL BOARD<br>BUDGET AND CONTROL BOARD<br>BUDGET AND CONTROL BOARD<br>BUDGET AND CONTROL BOARD<br>BUDGET AND CONTROL BOARD<br>BUDGET AND CONTROL BOARD<br>BUDGET AND CONTROL BOARD<br>BUDGET AND CONTROL BOARD<br>BUDGET AND CONTROL BOARD                                                                                     | AP13A         10/25/2012         140010281           AP13A         10/25/2012         140010281           AP13A         10/25/2012         140010282           AP13A         10/25/2012         140010283           AP13A         10/25/2012         140010283           AP13A         10/25/2012         140010284           AP13A         10/25/2012         140010285           AP13A         10/25/2012         140010286           AP13A         10/25/2012         140010287           AP13A         10/25/2012         140010288           AP13A         10/25/2012         140010288           AP13A         10/25/2012         140010289           AP13A         10/25/2012         140010289           AP13A         10/25/2012         140010289           AP13A         10/25/2012         140010289           AP13A         10/25/2012         140010289                                                                                                    | 7000027401           7000027553           7000027703           7000028202           7000028526           7000029010           7000029482           7000029572           7000030004                                                                | HAY TIRE COINC<br>GARY RUSS CHEVROLET<br>ACE PARKER TIRES INC<br>BURNS CHEVROLET INC<br>CONWAY FORD INC<br>WILSON CHEVROLET INC<br>ZIPPY LUBE INC<br>LONGSTREET CHEVROLET BUICK IK.<br>COMPLETE TIRE AND AUTO<br>GREENWOOD COMMISSIONERS OF<br>DORCHESTER COUNTY                                                                                                    | ·                                     | 476.69-<br>1,023.11-<br>65.00-<br>34.75-<br>6,720.48-<br>24.51-<br>48.00-<br>1,005.56-<br>681.22-<br>183.74-<br>1,779.70-                                      |
|                                 | BUDGET AND CONTROL BOARD<br>BUDGET AND CONTROL BOARD<br>BUDGET AND CONTROL BOARD<br>BUDGET AND CONTROL BOARD<br>BUDGET AND CONTROL BOARD<br>BUDGET AND CONTROL BOARD<br>BUDGET AND CONTROL BOARD<br>BUDGET AND CONTROL BOARD<br>BUDGET AND CONTROL BOARD<br>BUDGET AND CONTROL BOARD<br>BUDGET AND CONTROL BOARD                                                         | AP13A         10/25/2012         140010281           AP13A         10/25/2012         140010281           AP13A         10/25/2012         140010282           AP13A         10/25/2012         140010283           AP13A         10/25/2012         140010283           AP13A         10/25/2012         140010284           AP13A         10/25/2012         140010285           AP13A         10/25/2012         140010286           AP13A         10/25/2012         140010287           AP13A         10/25/2012         140010288           AP13A         10/25/2012         140010288           AP13A         10/25/2012         140010289           AP13A         10/25/2012         140010289           AP13A         10/25/2012         140010289           AP13A         10/25/2012         140010290           AP13A         10/25/2012         140010290           AP13A         10/25/2012         140010290                                                                                                    | 7000027401           7000027401           7000027553           7000028202           7000028202           7000028526           7000029010           7000029482           7000029572           7000030004           7000030040                      | HAY TIRE COINC<br>GARY RUSS CHEVROLET<br>ACE PARKER TIRES INC<br>BURNS CHEVROLET INC<br>CONWAY FORD INC<br>WILSON CHEVROLET INC<br>ZIPPY LUBE INC<br>LONGSTREET CHEVROLET BUICK IK.<br>COMPLETE TIRE AND AUTO<br>GREENWOOD COMMISSIONERS OF<br>DORCHESTER COUNTY<br>GREENVILLE WATER SYSTEM                                                                                                    | · · · · · · · · · · · · · · · · · · · | 476.69-<br>1,023.11-<br>65.00-<br>34.75-<br>6,720.48-<br>24.51-<br>48.00-<br>1,005.56-<br>681.22-<br>183.74-<br>1,779.70-<br>3,520.00-                         |
|                                 | BUDGET AND CONTROL BOARD<br>BUDGET AND CONTROL BOARD<br>BUDGET AND CONTROL BOARD<br>BUDGET AND CONTROL BOARD<br>BUDGET AND CONTROL BOARD<br>BUDGET AND CONTROL BOARD<br>BUDGET AND CONTROL BOARD<br>BUDGET AND CONTROL BOARD<br>BUDGET AND CONTROL BOARD<br>BUDGET AND CONTROL BOARD<br>BUDGET AND CONTROL BOARD<br>BUDGET AND CONTROL BOARD                             | AP13A         10/25/2012         140010281           AP13A         10/25/2012         140010281           AP13A         10/25/2012         140010282           AP13A         10/25/2012         140010283           AP13A         10/25/2012         140010283           AP13A         10/25/2012         140010284           AP13A         10/25/2012         140010285           AP13A         10/25/2012         140010286           AP13A         10/25/2012         140010287           AP13A         10/25/2012         140010288           AP13A         10/25/2012         140010289           AP13A         10/25/2012         140010289           AP13A         10/25/2012         140010290           AP13A         10/25/2012         140010290           AP13A         10/25/2012         140010290           AP13A         10/25/2012         140010290           AP13A         10/25/2012         140010291           AP13A         10/25/2012         140010291           AP13A         10/25/2012         140010291                                                      | 7000027401           7000027553           7000027553           7000028202           7000028526           7000029010           7000029482           7000029572           7000030004           7000030040           7000030085                      | HAY TIRE COINC<br>GARY RUSS CHEVROLET<br>ACE PARKER TIRES INC<br>BURNS CHEVROLET INC<br>CONWAY FORD INC<br>WILSON CHEVROLET INC<br>ZIPPY LUBE INC<br>LONGSTREET CHEVROLET BUICK IK.<br>COMPLETE TIRE AND AUTO<br>GREENWOOD COMMISSIONERS OF<br>DORCHESTER COUNTY<br>GREENVILLE WATER SYSTEM<br>HOUSING AUTHORITY OF CITY OF                                                                                              | · · · · · · · · · · · · · · · · · · · | 476.69-<br>1,023.11-<br>65.00-<br>34.75-<br>6,720.48-<br>24.51-<br>48.00-<br>1,005.56-<br>681.22-<br>183.74-<br>1,779.70-<br>3,520.00-<br>3,454.09-            |
|                                 | BUDGET AND CONTROL BOARD<br>BUDGET AND CONTROL BOARD<br>BUDGET AND CONTROL BOARD<br>BUDGET AND CONTROL BOARD<br>BUDGET AND CONTROL BOARD<br>BUDGET AND CONTROL BOARD<br>BUDGET AND CONTROL BOARD<br>BUDGET AND CONTROL BOARD<br>BUDGET AND CONTROL BOARD<br>BUDGET AND CONTROL BOARD<br>BUDGET AND CONTROL BOARD<br>BUDGET AND CONTROL BOARD<br>BUDGET AND CONTROL BOARD | AP13A         10/25/2012         140010281           AP13A         10/25/2012         140010281           AP13A         10/25/2012         140010282           AP13A         10/25/2012         140010283           AP13A         10/25/2012         140010283           AP13A         10/25/2012         140010284           AP13A         10/25/2012         140010285           AP13A         10/25/2012         140010286           AP13A         10/25/2012         140010287           AP13A         10/25/2012         140010288           AP13A         10/25/2012         140010289           AP13A         10/25/2012         140010289           AP13A         10/25/2012         140010290           AP13A         10/25/2012         140010290           AP13A         10/25/2012         140010291           AP13A         10/25/2012         140010291           AP13A         10/25/2012         140010291           AP13A         10/25/2012         140010291           AP13A         10/25/2012         140010292           AP13A         10/25/2012         140010293 | 7000027401           7000027401           7000027553           7000028202           7000028626           7000029010           7000029482           7000029572           7000030004           7000030040           7000030085           7000030103 | HAY TIRE COINC         GARY RUSS CHEVROLET         ACE PARKER TIRES INC         BURNS CHEVROLET INC         CONWAY FORD INC         WILSON CHEVROLET INC         ZIPPY LUBE INC         LONGSTREET CHEVROLET BUICK IK.         COMPLETE TIRE AND AUTO         GREENWOOD COMMISSIONERS OF         DORCHESTER COUNTY         GREENVILLE WATER SYSTEM         HOUSING AUTHORITY OF CITY OF         SPARTANBURG WATER SYSTEM | · · · · · · · · · · · · · · · · · · · | 476.69-<br>1,023.11-<br>65.00-<br>34.75-<br>6,720.48-<br>24.51-<br>48.00-<br>1,005.56-<br>681.22-<br>183.74-<br>1,779.70-<br>3,520.00-<br>3,454.09-<br>407.16- |

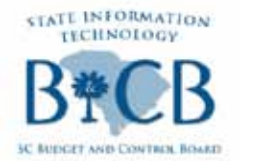

#### ZAGY\_CHK\_REG

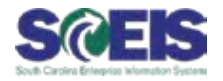

|                                                                                                    | Move Doc Number<br>to Displayed<br>Columns |
|----------------------------------------------------------------------------------------------------|--------------------------------------------|
| Change Layout                                                                                                    | Order Filter View Display                  |
| Displayed Columns<br>Column Name<br>Agy<br>Business Area Name<br>Run ID<br>Pmt Date<br>Check #<br>Vendor No.<br>Pers. No.<br>Name of Payee<br>Void<br>Void Chk Amt<br>Amt Paid | Column Set   Column Name   Doc Num         |

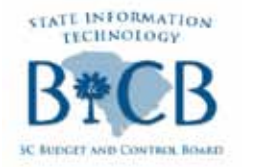

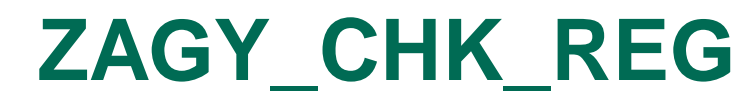

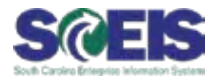

#### SC Agency Check Register Listing A 7 7 2 3 6 8 3 5 7 9 1 H H H H i SC AGENCY CHECK REGISTER **Clearing Doc Number** Selection Criteria House Bank: 11000 Fiscal Year: 2013 Run On Date: 20121025 Business Area: F030 Report Date: 10/26/2012 Void s Void Chk Amt s Amt Paid Pl Run ID Pmt Date Doc Num Pers. No. Name of Payee Agy 🗍 Business Area Name Check# Vendor No. F030 BUDGET AND CONTROL BOARD AP13A 10/25/2012 3403042561 140010269 7000002170 VALVOLINE EXPRESS CARE 62.77- C FREDDIES MOBILE SERVICE BUDGET AND CONTROL BOARD AP13A 10/25/2012 3403042596 140010270 7000005362 72.00-BUDGET AND CONTROL BOARD AP13A 10/25/2012 3403042605 140010271 7000007096 GOODYEAR AUTO SERVICE CENTER 570.85-BUDGET AND CONTROL BOARD AP13A 10/25/2012 3403042652 140010272 7000012455 POOSERS SERVICENTER 388.07-BUDGET AND CONTROL BOARD AP13A 10/25/2012 3403042687 140010273 7000015287 STOKES-TRAINOR CHEVIOLDS PONT CAD 439.91-BUDGET AND CONTROL BOARD AP13A 10/25/2012 3403042702 140010274 7000016543 POOSERS MUFFLER & ALIGNMENT CENTER 2,288.22-BUDGET AND CONTROL BOARD AP13A 10/25/2012 3403042847 140010275 7000025122 LANCASTER MOTOR CO 973.58-BUDGET AND CONTROL BOARD AP13A 10/25/2012 3403042879 140010276 7000025421 JIM BILTON FORD INC 745.86-BUDGET AND CONTROL BOARD AP13A 10/25/2012 3403042906 140010277 7000025881 SALUDA MOTOR SALES INC. 51.92-BUDGET AND CONTROL BOARD AP13A 10/25/2012 3403042942 140010278 7000026182 AUTO SAFETY GLASS & BUMPER SERVICE 526.60-BUDGET AND CONTROL BOARD AP13A 10/25/2012 3403042976 140010279 7000026717 128.27-SOUTH ISLAND PUBLIC SERVICE BUDGET AND CONTROL BOARD AP13A 10/25/2012 3403043005 140010280 7000027309 HAY TIRE CO INC 476.69-BUDGET AND CONTROL BOARD AP13A 10/25/2012 3403043014 140010281 7000027401 GARY RUSS CHEVROLET 1,023.11-BUDGET AND CONTROL BOARD AP13A 10/25/2012 3403043026 140010282 7000027553 ACE PARKER TIRES INC 65.00-BUDGET AND CONTROL BOARD AP13A 10/25/2012 3403043039 140010283 7000027703 BURNS CHEVROLET INC 34.75-BUDGET AND CONTROL BOARD AP13A 10/25/2012 3403043082 140010284 7000028202 6,720.48-CONWAY FORD INC BUDGET AND CONTROL BOARD AP13A 10/25/2012 3403043100 140010285 7000028526 WILSON CHEVROLET INC 24.51-BUDGET AND CONTROL BOARD AP13A 10/25/2012 3403043127 140010286 7000029010 ZIPPY LUBE INC 48.00-BUDGET AND CONTROL BOARD AP13A 10/25/2012 3403043155 140010287 7000029482 LONGSTREET CHEVROLET BUICK IKDS 1.005.56-RUDOFT AND CONTROL DOADD AD438 40/25/2043 24020 42459 44004 0200 2000020572 AGMOUNTS TIDE AND AUTO. 004 00

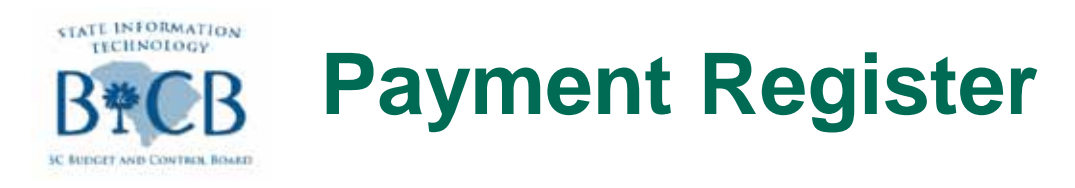

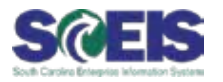

- **@ BW Report (Not Real Time)**
- Provides Clearing Doc Number, Check Number and ACH Reference
- @ Provides Totals by Payment Type

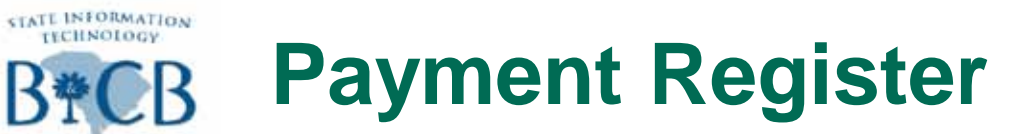

3C REDGET AND CONTROL BOARD

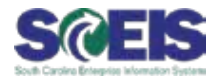

|                       |                                                                                                    | Click<br>Find                                               |             |
|-----------------------|----------------------------------------------------------------------------------------------------|-------------------------------------------------------------|-------------|
| 🙀 SAP BEx: Sele       | ct query                                                                                                    | V                                                           |             |
|                       | History                                                                                                    | 🛍   😹 🕞   🗋                                                 | ) 🦉 🛅 👋 🗄   |
| SS<br>History         | Description Payment Register FI/AP Check Register Funda Management Europeae Report                                                                                                    |                                                             |             |
| <b>₩</b><br>Favorites | FUNDS Management Expense Report<br>FM Budget vs Actual<br>FI Vendor Actuals (Open/Cleared) by Exp.                                                                                                    | /Rev All Doc Types                                          |             |
| <b>3</b>              | Schedule of Expenditures of Federal Awar<br>\$Available Cash By Fund By Fiscal Year (*                                                                                                    | rds (SEFA)<br>With CPST Acts)                               |             |
| Roles                 | <ul> <li>\$Available Cash By Fund By Posting Perio</li> <li>\$Available Cash By Fund By Posting Perio</li> <li>Cash By Fund</li> <li>Cash By Fund</li> <li>AR Aging - Open Items (New)</li> <li>Schedule of Federal Financial Assistance</li> <li>Grant Periodic Expenditure Report</li> <li>\$Available Cash By Fund By Fiscal Year (New)</li> </ul> | od (With CPST Acts)<br>od (W/O CPST Acts)<br>W/O CPST Acts) |             |
|                       | Description / Technical Name                                                                                                    | Asset History Sheet                                         | ▼<br>Cancel |

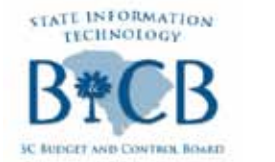

### **Payment Register**

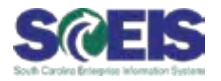

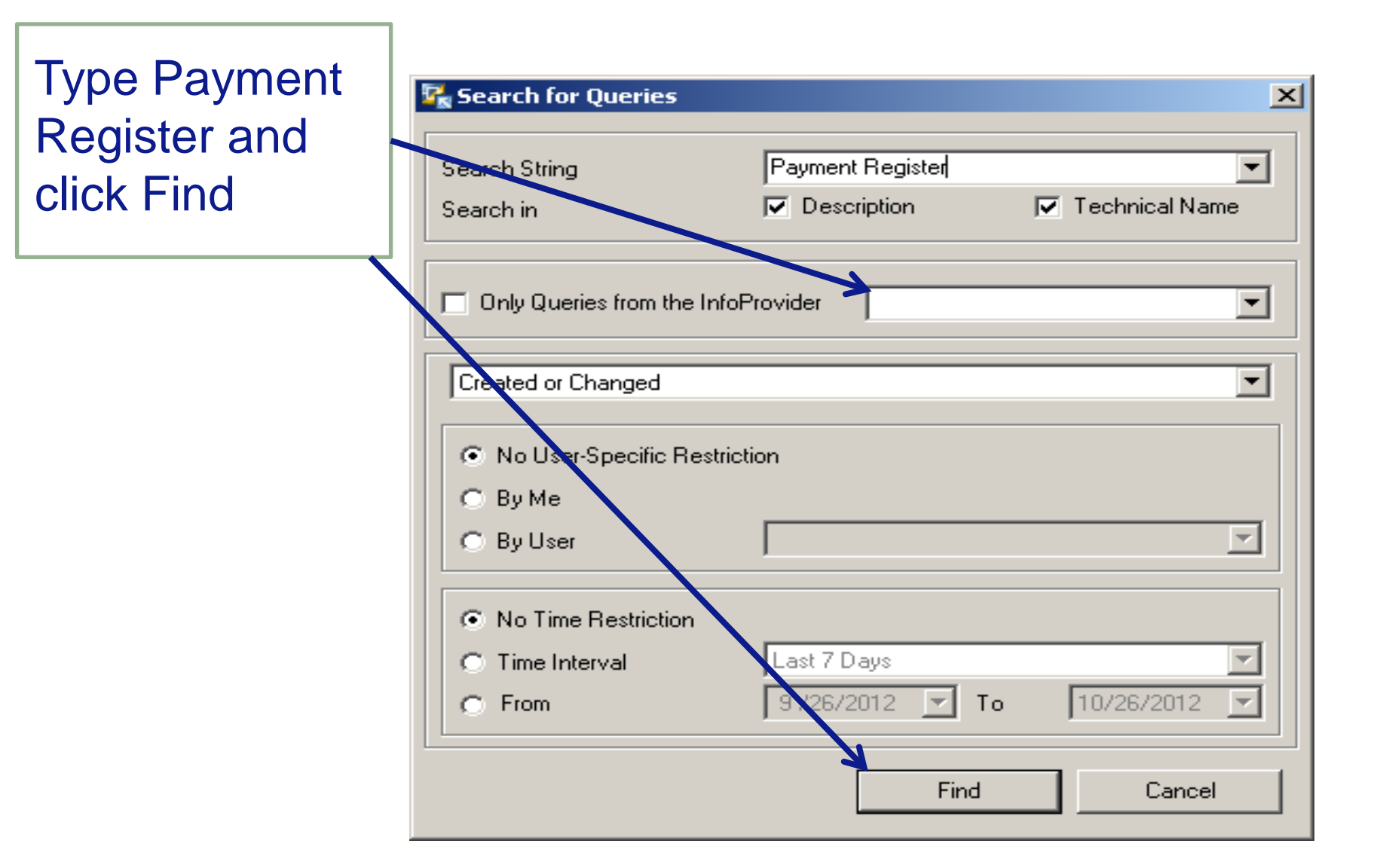

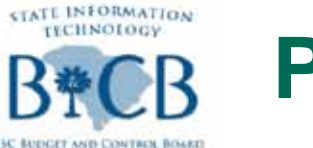

#### **Payment Register**

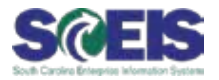

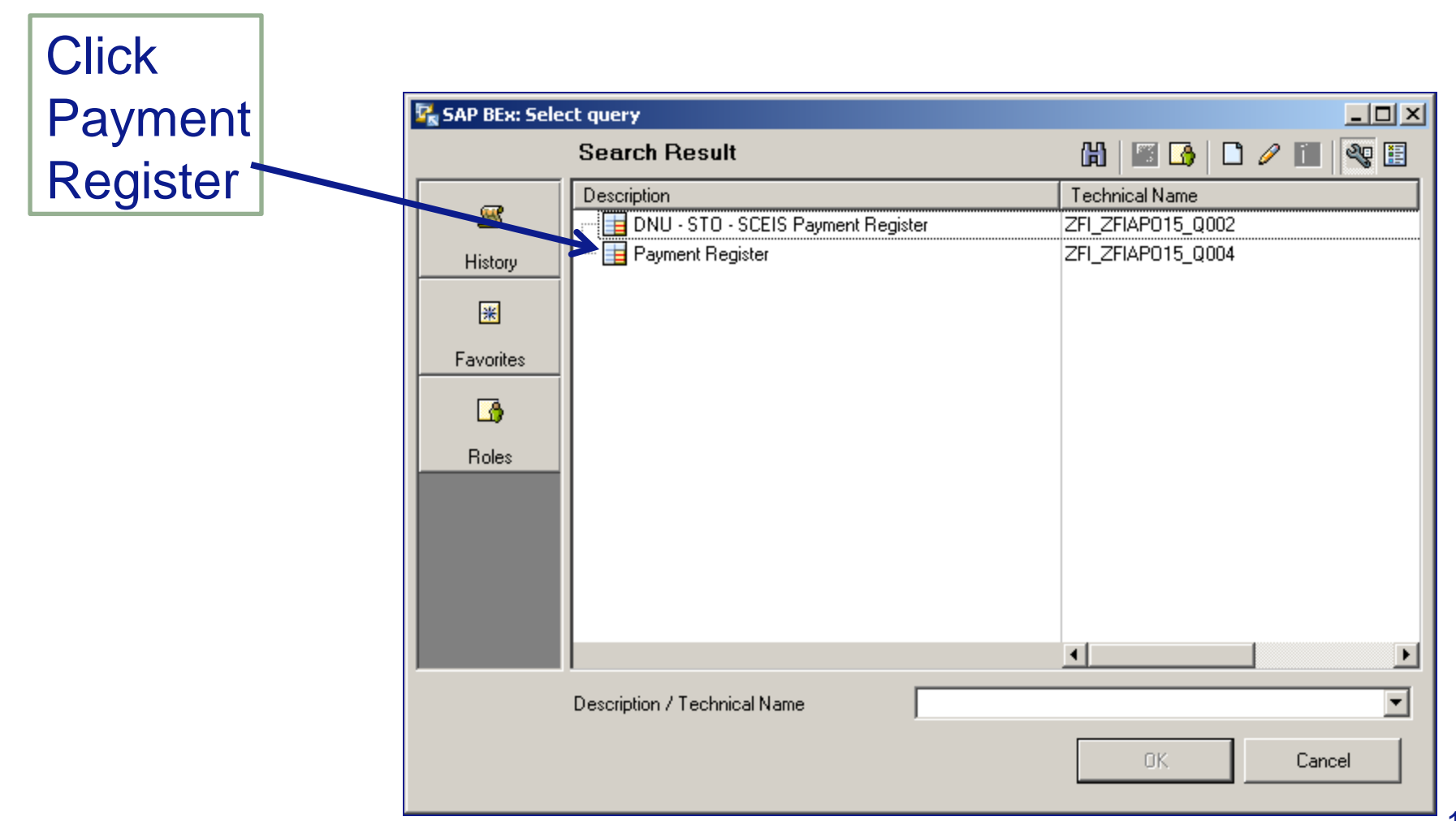

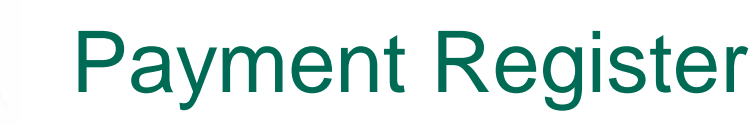

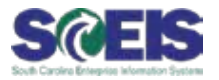

Enter Business Area, Payment Date, House Bank (11000)

STATE INFORMATION TECHNOLOGY

SC RUDGET AND CONTROL BOARD

| Program Run Date                                  | =       | •     |            | То                | 🖻 📋 |
|---------------------------------------------------|---------|-------|------------|-------------------|-----|
| Additional Identification                         |         |       |            | Empty Demarcation |     |
| Business Area                                     | =       | •     | f030       | То                | 2   |
| Fiscal Year                                       |         |       |            | То                |     |
| Payment Date                                      |         |       | 10/24/2012 | Empty Demarcation |     |
| House Bank                                        | =       | •     | 11000      | То                | 2   |
| House Bank Account                                | =       | -     |            | То                | 2   |
| Payment Method                                    | =       | •     |            | То                | 2   |
| Void Reason Code                                  | =       | -     | #          | То                | 2   |
| Payment Block Ind                                 | =       | -     | #          | То                | 2   |
| AP Check # (Sel Option)                           | =       | -     |            | То                | 🖻 💼 |
| Personnel Number (Selection Options,<br>Optional) | =       | •     |            | То                | 2   |
| Payment Document Number                           | =       | •     |            | То                | 🖻 📋 |
| 🕒 Execute 🔏 Check 🔲 🇞 🐻                           | 1 🗗 🖓 🕽 | (Canc | el (F12)   |                   |     |
|                                                   |         |       |            |                   |     |

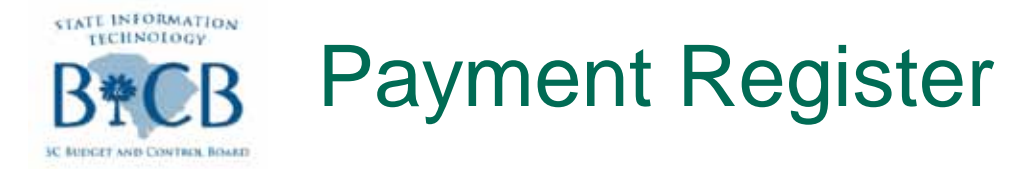

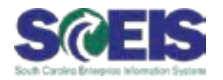

#### Report Clearing Doc, Check Number, ACH Number

| 29   |            |                 |          |             |              |                |         |    |                |                              |                    |            |   |
|------|------------|-----------------|----------|-------------|--------------|----------------|---------|----|----------------|------------------------------|--------------------|------------|---|
| 30   |            |                 |          | V           |              |                |         |    |                |                              |                    |            |   |
| 31   |            |                 |          |             |              | V              |         |    |                |                              |                    |            |   |
| 32   |            |                 |          |             | V            |                |         |    |                |                              |                    |            |   |
| 33   | Payee Name | Vendor          | Employee | Payment Doc | Check Number | Bank ACH Ref # | Country |    | Payment method |                              | House Bank Account | Run Date   |   |
| 34   | #          | 7000054110      | #        | 3403040179  | 140008216    | #              | US      | US | Ç              | Checks: External, NON-P/R    | 1011300001         | 10/24/2012 |   |
| 35   | #          | 7000020454      | #        | 3403039560  | 140008205    | #              | US      | US | Ĉ              | Checks: External, NON-P/R    | 1011300001         | 10/24/2012 |   |
| 36   | #          | 7000037018      | #        | 3403040023  | #            | 1000030004     | US      | US | E              | ACH: NON-Payroll xsfers-CTX  | 1011300000         | 10/24/2012 |   |
| 37   | #          | 7000046402      | #        | 3403040118  | 140008211    | #              | US      | US | C              | Checks: External, NON-P/R    | 1011300001         | 10/24/2012 | 1 |
| 38   | #          | 7000192772      | #        | 3403041210  | 140009537    | #              | US      | US | S              | Checks: Single Pay., NON-P/R | 1011300001         | 10/24/2012 |   |
| 39   | #          | 7000012070      | #        | 3403039423  | 140008202    | #              | US      | US | С              | Checks: External, NON-P/R    | 1011300001         | 10/24/2012 | 1 |
| 40   | #          | 7000041580      | #        | 3403040070  | #            | 1000030004     | US      | US | E              | ACH: NON-Payroll xsfers-CTX  | 1011300000         | 10/24/2012 | 1 |
| 41   | #          | 7000118446      | #        | 3403040505  | 140008218    | #              | US      | US | С              | Checks: External, NON-P/R    | 1011300001         | 10/24/2012 | 1 |
| 42   | #          | 7000156228      | #        | 3403040849  | 140008226    | #              | US      | US | С              | Checks: External, NON-P/R    | 1011300001         | 10/24/2012 | 1 |
| 43   | #          | 7000030119      | #        | 3403039933  | 140009535    | #              | US      | US | S              | Checks: Single Pay., NON-P/R | 1011300001         | 10/24/2012 | 1 |
| 44   | #          | 7000141342      | #        | 3403040679  | 140008220    | #              | US      | US | C              | Checks: External, NON-P/R    | 1011300001         | 10/24/2012 | ĺ |
| 45   | #          | 7000141362      | #        | 3403040680  | 140008221    | #              | US      | US | ¢              | Checks: External, NON-P/R    | 1011300001         | 10/24/2012 |   |
| 46   | #          | 7000181924      | #        | 3403041062  | 140008227    | #              | US      | US | C              | Checks: External, NON-P/R    | 1011300001         | 10/24/2012 | Ĺ |
| 47   | #          | 7000034652      | #        | 3403040000  | 140008208    | #              | US      | US | ¢              | Checks: External, NON-P/R    | 1011300001         | 10/24/2012 |   |
| 48   | DISTRICT   | 7000027709      | #        | 3403039802  | 140009534    | #              | US      | US | S              | Checks: Single Pay., NON-P/R | 1011300001         | 10/24/2012 | ĺ |
| 49   | #          | 7000141410      | #        | 3403040685  | 140008222    | #              | US      | US | ¢              | Checks: External, NON-P/R    | 1011300001         | 10/24/2012 |   |
| 50   | #          | 7000141413      | #        | 3403040687  | 140008223    | #              | US      | US | C              | Checks: External, NON-P/R    | 1011300001         | 10/24/2012 | ĺ |
| 51   |            | 7000143891      | #        | 3403040748  | 140008225    | #              | US      | US | С              | Checks: External, NON-P/R    | 1011300001         | 10/24/2012 |   |
| 52   | HARRELL    | 30108125        | #        | 3403038830  | #            | 1000030004     | US      | US | E              | ACH: NON-Payroll xsfers-CTX  | 1011300000         | 10/24/2012 | ĺ |
| 53   | #          | 7000050366      | #        | 3403040150  | 140008214    | #              | US      | US | С              | Checks: External, NON-P/R    | 1011300001         | 10/24/2012 |   |
| 54   | #          | 7000041299      | #        | 3403040066  | 140008210    | #              | US      | US | С              | Checks: External, NON-P/R    | 1011300001         | 10/24/2012 |   |
| н н  | ► H\Sheet1 | Sheet2 / Sheet3 | 7        |             |              |                |         |    | •              |                              |                    | •          | Г |
| Read | lv .       |                 |          |             |              |                |         |    |                |                              |                    | NUM        |   |

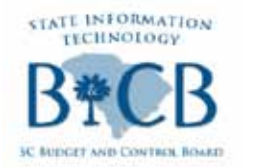

**Payment Register** 

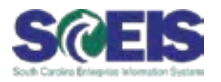

#### Provides Totals for each Payment Type

|      |            | -              | •••           |             |        |        |                |   |
|------|------------|----------------|---------------|-------------|--------|--------|----------------|---|
|      |            |                |               |             |        |        |                |   |
|      |            | Check          | ACH           | A/P Control | IDT    | Other  | Total          |   |
| ount | Run Date   | Amount         | Amount        | Amount      | Amount | Amount | Amount         |   |
|      | 10/24/2012 | -\$ 32.64      |               |             |        |        | -\$ 32.64      |   |
|      | 10/24/2012 | -\$ 1,540.00   |               |             |        |        | -\$ 1,540.00   |   |
|      | 10/24/2012 |                | -\$ 71,828.00 |             |        |        | -\$ 71,828.00  |   |
|      | 10/24/2012 | -\$ 407.63     |               |             |        |        | -\$ 407.63     |   |
|      | 10/24/2012 | -\$ 152,000.00 |               |             |        |        | -\$ 152,000.00 |   |
|      | 10/24/2012 | -\$ 24.27      |               |             |        |        | -\$ 24.27      |   |
|      | 10/24/2012 |                | -\$ 1,922.51  |             |        |        | -\$ 1,922.51   |   |
|      | 10/24/2012 | -\$ 33,000.40  |               |             |        |        | -\$ 33,000.40  |   |
|      | 10/24/2012 | -\$ 441.94     |               |             |        |        | -\$ 441.94     |   |
|      | 10/24/2012 | -\$ 22,054.00  |               |             |        |        | -\$ 22,054.00  |   |
|      | 10/24/2012 | -\$ 54.00      |               |             |        |        | -\$ 54.00      |   |
|      | 10/24/2012 | -\$ 42.18      |               |             |        |        | -\$ 42.18      |   |
|      | 10/24/2012 | -\$ 1,533.88   |               |             |        |        | -\$ 1,533.88   |   |
|      | 10/24/2012 | -\$ 120.34     |               |             |        |        | -\$ 120.34     |   |
|      | 10/24/2012 | -\$ 27,091.00  |               |             |        |        | -\$ 27,091.00  |   |
|      | 10/24/2012 | -\$ 313.90     |               |             |        |        | -\$ 313.90     |   |
|      | 10/24/2012 | -\$ 22.95      |               |             |        |        | -\$ 22.95      |   |
|      | 10/24/2012 | -\$ 411.13     |               |             |        |        | -\$ 411.13     |   |
|      | 10/24/2012 |                | -\$ 30.00     |             |        |        | -\$ 30.00      |   |
|      | 10/24/2012 | -\$ 314.78     |               |             |        |        | -\$ 314.78     |   |
|      | 10/24/2012 | -\$ 16,781.39  |               |             |        | _      | -\$ 16,781.39  | - |
|      |            |                |               |             |        |        | •              |   |
|      |            |                |               |             |        |        | NUM            |   |

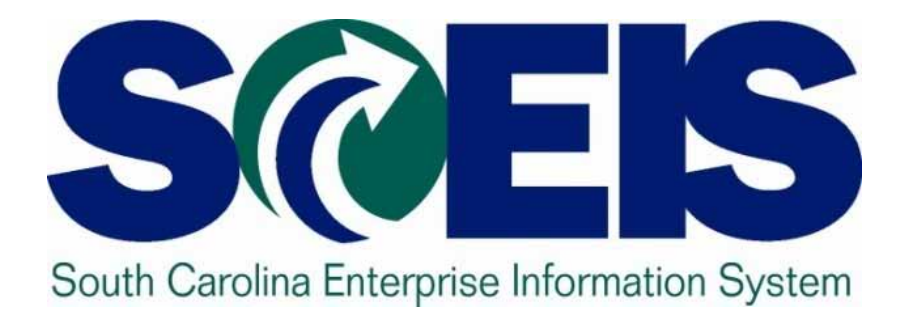

### Top SCEIS Service Desk Tickets: Materials Management

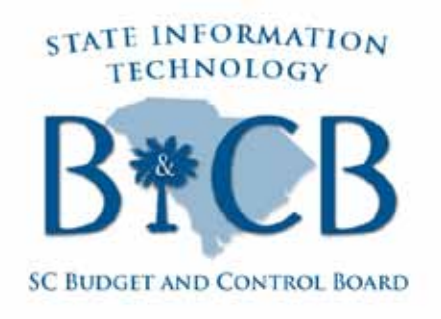

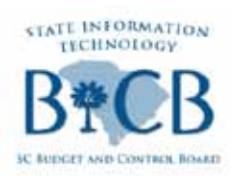

### Top SCEIS Service Desk Tickets: MM

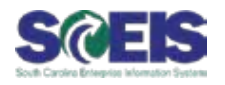

| Team                      | Issue                                                                               | Resolution                                                                                                    |
|---------------------------|-------------------------------------------------------------------------------------|----------------------------------------------------------------------------------------------------|
| Materials<br>Management – | Sometimes agencies order Inventory using                                            | Please coordinate through your Agency<br>Material Master Liaison (AMML) to submit a                                                                                                    |
| Purchasing                | the Base Unit of<br>Measure, <u>when</u><br>perhaps ordering<br>inventory using the | SCEIS Trouble Ticket, to modify the Material<br>Masters' Purchasing View's Order Unit to<br>"XXX".                                                                                                    |
|                           | "Purchasing View's<br>Order Unit" would be<br>more helpful.                         | The SCEIS MM Team will contact you to discuss and confirm what functions the system can perform.                                                                                                    |
|                           |                                                                                     | After the discussions, if the system can meet<br>your requirements, then the SCEIS MM Team<br>will modify the Material Master's Alternative<br>Unit of Measure and modify the Material<br>Master's Purchasing View's Order Unit to<br>"XXX". |

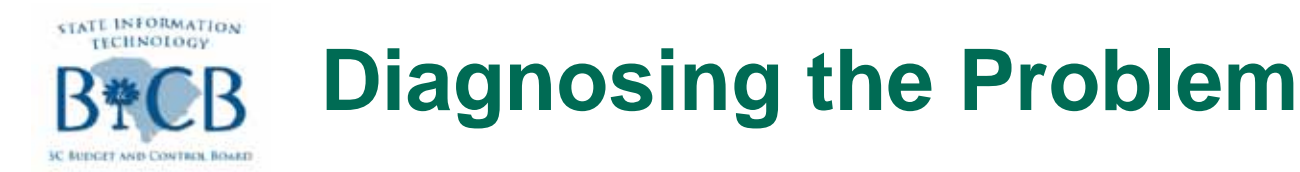

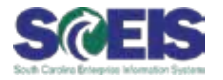

@ Material Masters are created with the lowest functional Base Unit of Measure (BUOM).

The SCEIS MM Team always asks the AMML the following question:

At what BUOM are you going to "issue" the material? (Examples: Each, box, carton, gallon, ounce, etc.)

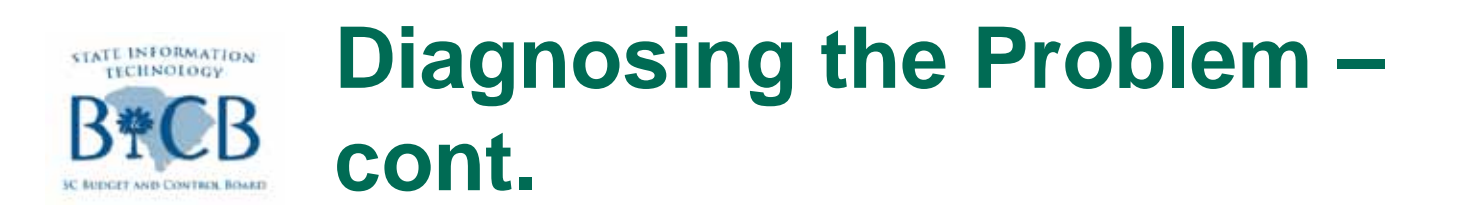

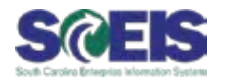

@ Depending upon the AMML's response then the Material Master's Base Unit of Measure is created.

- The BUOM governs all types of transactions for a Material Master.
  - For example: Purchase Requisitions, Purchase Orders, Goods Receipts, Goods Issue, Reservations

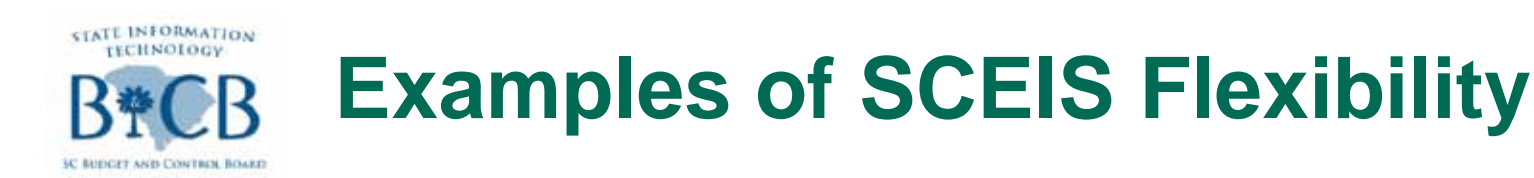

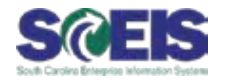

#### Base Unit of Measure:

This is the unit of measure in which the stocks of a material are managed. The system converts all quantities entered in other units to the Base Unit of Measure.

#### @ Alternative Units of Measure:

Allow a material to be ordered in a unit differing from the Base Unit of Measure. The order unit is proposed automatically in purchasing functions, where it can be changed.

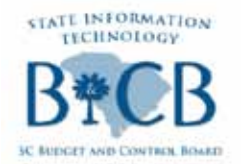

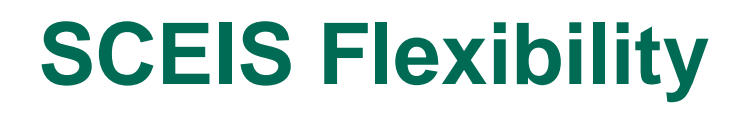

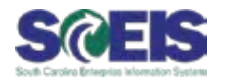

SCEIS is flexible enough to adapt to your procurement needs, so if the industry sells the material in Cartons, Cases, Pallets, etc., then you can order the material as the industry mandates in its "Order Unit".

Then you can order/receive the material as the industry requires and "issue" the material as your agency needs mandate.

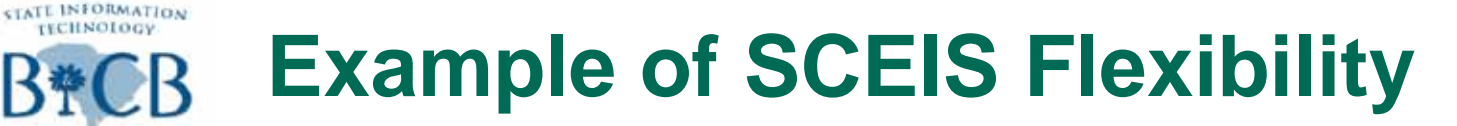

AND CONTREN BOARD

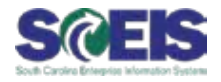

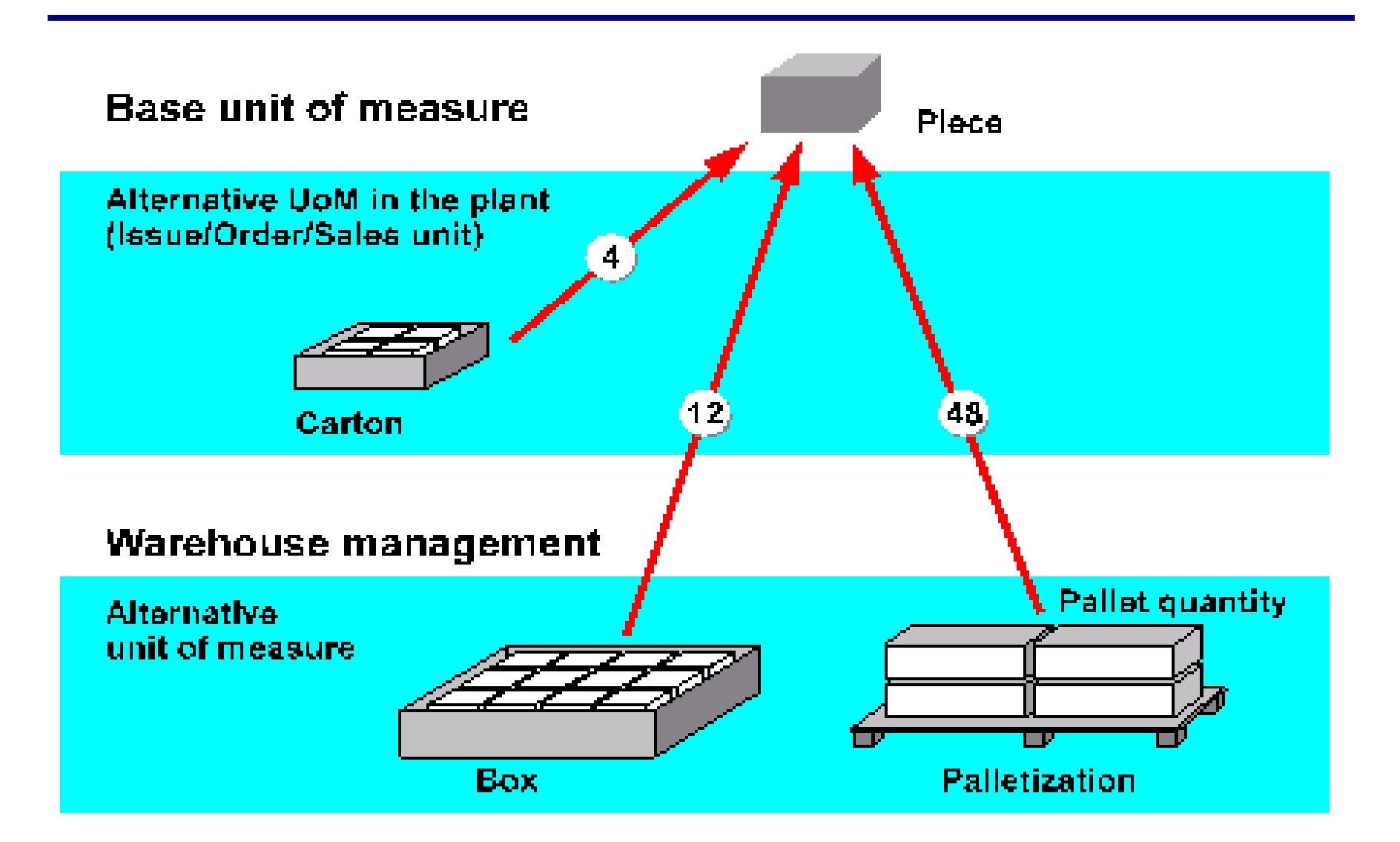

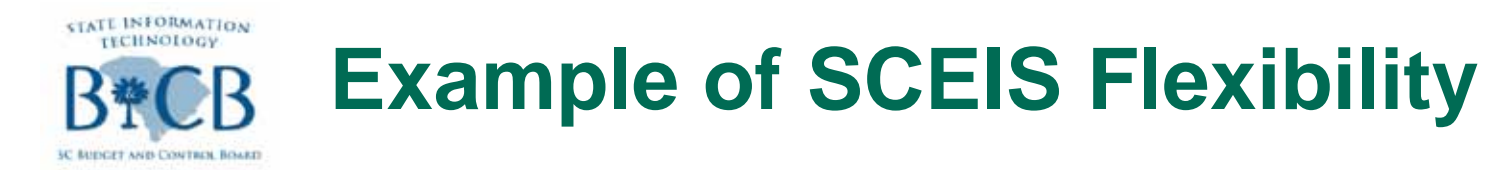

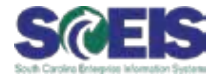

#### Notice the Base Unit of Measure of "EA" from the "Basic data 1" View

| ⊡<br><u>M</u> aterial <u>E</u> dit <u>G</u> oto E       | n <u>v</u> ironment System <u>I</u> | <u>H</u> elp         |                                |         |
|---------------------------------------------------------|-------------------------------------|----------------------|--------------------------------|---------|
| Ø                                                       | 🗈 d 🖯 I 😂 🤅                         | 8 H 🗠 I 😒            | 1 \$2 \$2 \$2 \$2 1 <b>*</b> [ | 2   🛛 🖪 |
| 🕫 🗈 Display Ma                                          | terial 128107 (\$                   | SC Material N        | Masters)                       |         |
| 🖻 <table-cell-rows> Additional Data 🔓</table-cell-rows> | Grg. Levels                         |                      |                                |         |
| 🔊 Basic data 1 🏾 🧿                                      | Basic data 2 🛛 Pure                 | chasing Foreign      | trade import Purcha            |         |
| Material (128107                                        | @APER,BON                           | ND,20#,8 1/2"X11",BL | .UE                            | ▲<br>▼  |
| General data                                            |                                     |                      |                                |         |
| Base Unit of Measure                                    | EA each                             | Material Group       | 64521                          |         |
| Old material number                                     |                                     | Ext. Matl Group      |                                |         |
| Division                                                | Z1                                  | Lab/Office           |                                |         |
| Product allocation                                      |                                     | Prod.hierarchy       |                                |         |
| X-plant matl status                                     |                                     | Valid from           |                                |         |
| Assign effect. vals                                     |                                     | GenitemCatGroup      |                                |         |

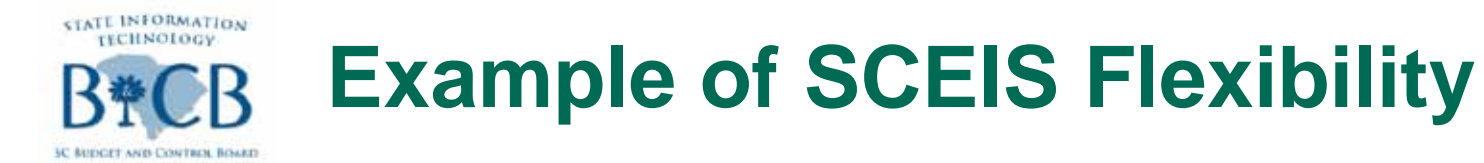

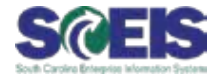

#### Notice the Order Unit of "CAR", Carton, in the "Purchasing" View

| I⊂<br>Material <u>E</u> dit <u>G</u> oto En <u>v</u> ironment Syste | rm <u>H</u> elp                                  |
|---------------------------------------------------------------------|--------------------------------------------------|
|                                                                     | 🏵 🚱 🛯 📮 🛗 🖧 🖙 약 다. 다. 다. 📰 💌 🚱 💽                 |
| 🕫 🗈 Display Material 12810                                          | 7 (SC Material Masters)                          |
| 🖻 🔿 Additional Data 🔠 Org. Levels                                   |                                                  |
| 🍯 Basic data 2 🛛 🗗 Purchasing                                       | Foreign trade import 🛛 Purchase order text 🔹 💽 📑 |
| Material 128107 PAPER                                               | R,BOND,20#,8 1/2"X11",BLUE                       |
| Plant MH06 DMH C                                                    | raft Farrow Print Shop                           |
| General Data                                                        |                                                  |
| Base Unit of Measure EA each                                        | Order Unit: CAR Var. OUn 1                       |
| Purchasing Group 233                                                | Material Group 64521                             |
| Plant-sp.matl status                                                | Valid from                                       |
| Tax ind. f. material                                                | Qual.f.FreeGoodsDis.                             |
| Material freight grp                                                | Autom. PO                                        |
| Batch management                                                    |                                                  |

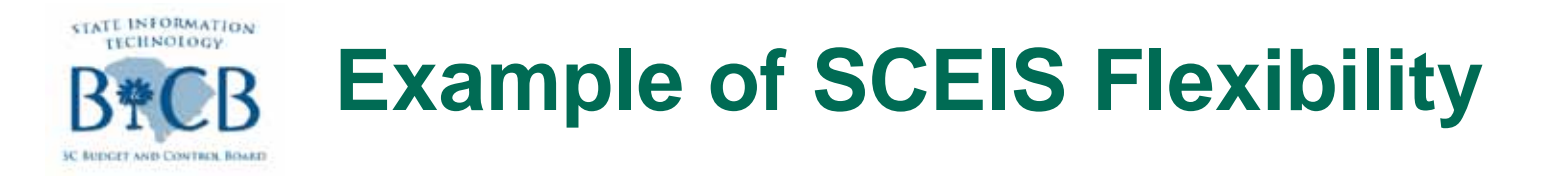

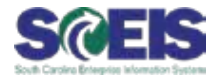

# Notice the Material Master's Purchase Requisition is for 10,000 EA, the Base Unit of Measure

| ¢ | <u>P</u> urcl                                                                      | nase | Requisitio | n <u>E</u> | dit En <u>v</u> ironm | ent System <u>H</u> elp |          |      |                 |            |             |            |     |           |
|---|------------------------------------------------------------------------------------|------|------------|------------|-----------------------|-------------------------|----------|------|-----------------|------------|-------------|------------|-----|-----------|
| 0 |                                                                                    |      |            |            |                       |                         |          |      |                 |            |             |            |     |           |
| 2 | 🕫 🗈 Display Purchase Req. 10020780                                                 |      |            |            |                       |                         |          |      |                 |            |             |            |     |           |
|   | Document Overview On 🛛 Document Overview Off 📄 🦅 📽 Hold 🛛 🏜 🎡 🖬 🚭 Personal Setting |      |            |            |                       |                         |          |      |                 |            |             |            |     |           |
|   | W NB Purchase Requisi 10020780                                                     |      |            |            |                       |                         |          |      |                 |            |             |            |     |           |
|   |                                                                                    | 2    | 8₹         | 尙          | 10 <b>7</b> 10 1      | Z I %I   _ @ I [        |          |      | 1 👔 🐕 🖞         | Defau      | It Values   |            |     |           |
|   | B                                                                                  | St   | ltem A     | I          | Material              | Short Text              | Quantity | Unit | C Delivery Date | Matl Group | Plant       | Stor, Loc. | PGr | Requisnr. |
|   |                                                                                    |      | 10         |            | 128107                | PAPER,BOND,20#,8 1/2"   | 10,000   | EA   | D 10/31/2012    | Bond Paper | DMH Craft F |            | 233 |           |
|   |                                                                                    |      |            |            |                       |                         |          |      |                 |            |             |            |     |           |

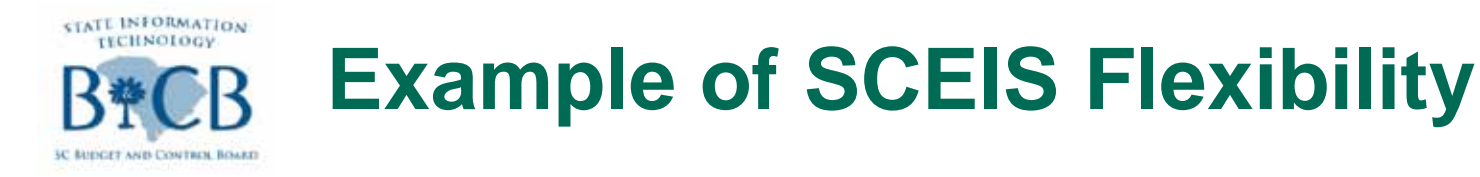

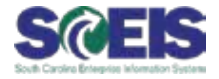

#### Notice the Material Master's Purchase Order is for 2, CAR, the Purchasing View's Order Unit

| I⊈<br>Purchase Order Edit Goto Envir | onment S <u>y</u> stem <u>H</u> elp            |                  |                    |             |               |          |             | . 8 ×         | <sup>1</sup> S |
|--------------------------------------|------------------------------------------------|------------------|--------------------|-------------|---------------|----------|-------------|---------------|----------------|
| D 🖪 🔍                                | 📙   😋 😧 😧   📮 🖡                                | 18 81008         | 3   <mark>ж</mark> | 2   🛛 💵     |               |          |             |               |                |
| PO 4500                              | Inventory PO 4500030661 Created by Fred PIEPER |                  |                    |             |               |          |             |               |                |
| Document Overview On Document        | Overview Off 📘 🕎 🥊                             | j Hold 🚰 🛅 [     | 🗍 Cano             | cel 🖉 🚮     | Print Preview | Message  | es 🚹 🔂      | Personal Sett | ing            |
| TINV Inventory PO 👔 450003           | 0661 Vendor                                    | 7000033290 XPEDX |                    | Doc. (      | date 10/22/   | 2012     |             |               |                |
| 🖻 💽 S Itm 🛛 A 🔋 Material             | Short Text                                     | PO Quantity      | 0 C                | Deliv. Date | Net Price     | Curr     | Per O       | Matl Group    | Pin            |
| 10 <u>128107</u>                     | PAPER,BOND,20#,8 1/2"                          | . 2              | CARD               | 10/31/2012  | 53.           | 85 USD   | 1 C/        | AR Bond Paper | DMI            |
|                                      |                                                |                  |                    |             |               |          |             |               |                |
|                                      |                                                |                  |                    |             |               |          |             |               |                |
|                                      |                                                |                  |                    |             |               |          |             |               |                |
| Hem 1 [10] 128107 , P.               | APER,BOND,20#,8 1/2"X11                        | ", 🖹 🔺 🔻         |                    |             |               |          |             |               |                |
| Quantities/Weights Deli              | very Schedule 🛛 Delivery                       | / Invoice Cond   | litions            | Account A   | ssignment     | Purchase | Order Histo | ry Texts      | D              |

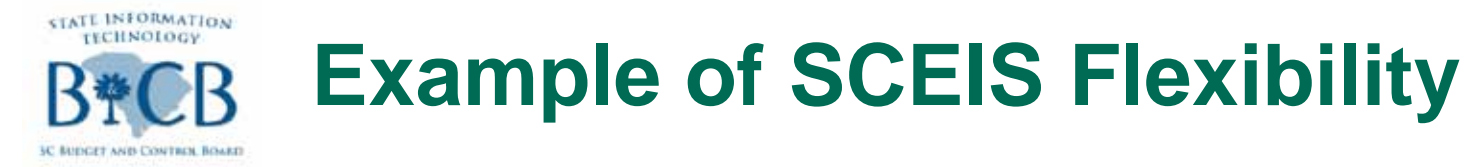

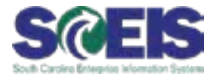

#### Notice the Goods Receipt, MIGO, was processed as 2, CAR

| ¢  | <u>G</u> oods                                              | Receipt <u>S</u> ettings System <u>H</u> elp |                |           |                |          |          |           |       | • • × S      | AP          |  |
|----|------------------------------------------------------------|----------------------------------------------|----------------|-----------|----------------|----------|----------|-----------|-------|--------------|-------------|--|
| 0  | 8                                                          |                                              | C 🖸 😡   🗎 🛛    | እ መ ወ ነ 🕄 | 3   💥 🗖   (    | 2 🖪      |          |           |       |              | - Series    |  |
| R  | 🕫 📧 Display Material Document 5000415239 - Fred PIEPER     |                                              |                |           |                |          |          |           |       |              |             |  |
| 8  | Show Overview   🗋   Hold Check Post   🛃 Help               |                                              |                |           |                |          |          |           |       |              |             |  |
| AO | A04 Display 👔 R02 Material Docu 🗈  5000415239   2012 🕒 🛗 🦷 |                                              |                |           |                |          |          |           |       |              |             |  |
| 2  | General Vendor III Doc. info                               |                                              |                |           |                |          |          |           |       |              |             |  |
|    | Document Date 10/22/2012 Delivery Note Vendor XPEDX        |                                              |                |           |                |          |          |           |       |              |             |  |
|    | Posti                                                      | ng Date 10/22/2012                           | Bill of Lading |           | HeaderText     |          |          |           |       |              |             |  |
|    |                                                            |                                              |                |           |                |          |          |           |       |              |             |  |
|    | Line                                                       | Mat. Short Text                              | Qty            | rin UnE E | SLoc           | Bu       | Batch Va | luation T | M [   | ) Stock Type | Pint 🚺      |  |
|    | 1                                                          | PAPER,BOND,20#,81/2"X11",BLUE                | 2              | CA        | RDMH CFPrint S | hop J120 |          |           | 101 + | Unrestrict.  | 🗈 DMH Craft |  |
|    |                                                            |                                              |                |           |                |          |          |           |       |              | 1           |  |
|    |                                                            |                                              |                |           |                |          |          |           |       |              | 1           |  |
|    |                                                            |                                              |                |           |                |          |          |           |       |              | 1           |  |
|    |                                                            |                                              |                |           |                |          |          |           |       |              |             |  |

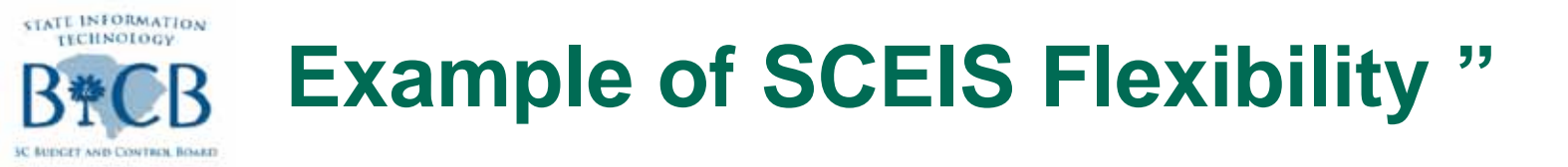

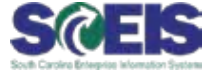

#### Notice the Goods Receipt, MIGO was processed as 2, CAR and the Stock Keeping Unit was translated to 10,000 EA

| Material Quantity                     | Where | Purchase Order Data | Partner     | Account Assignment | DOT |                                          |
|---------------------------------------|-------|---------------------|-------------|--------------------|-----|------------------------------------------|
| Qty in Unit of Entry<br>Qty in SKU    | 2     | CAR<br>EA           |             |                    |     |                                          |
| Qty in Delivery Note                  | 0.000 | A                   | nount in LC | 115.24             |     |                                          |
| Quantity Ordered<br>Quantity Received | 2     |                     |             |                    |     |                                          |
| 38                                    | Line  | 1                   |             |                    |     |                                          |
|                                       |       |                     |             |                    |     | 🕨 ECX (1) (010) 🖪 SAPVXAPECC01 🛛 OVR 🎽 🎢 |

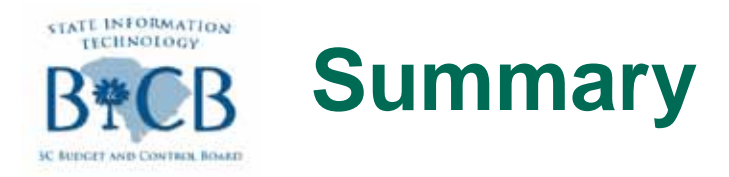

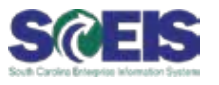

#### **@** The SCEIS MM Team can perform these tasks for you.

- Please coordinate through your AMML to submit a SCEIS Trouble Ticket, to modify the Material Masters' Purchasing View's Order Unit to "XXX".
- The SCEIS MM Team will contact you to discuss and confirm what functions the system can perform.
- After the discussions, if the system can meet your requirements, then the SCEIS MM Team will modify the Material Master's Alternative Unit of Measure and modify the Material Master's Purchasing View's Order Unit to meet your agency's requirements.

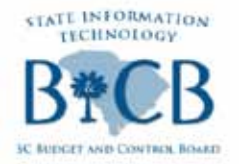

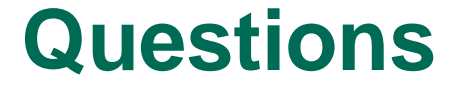

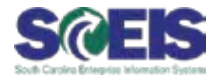

## **Questions?**

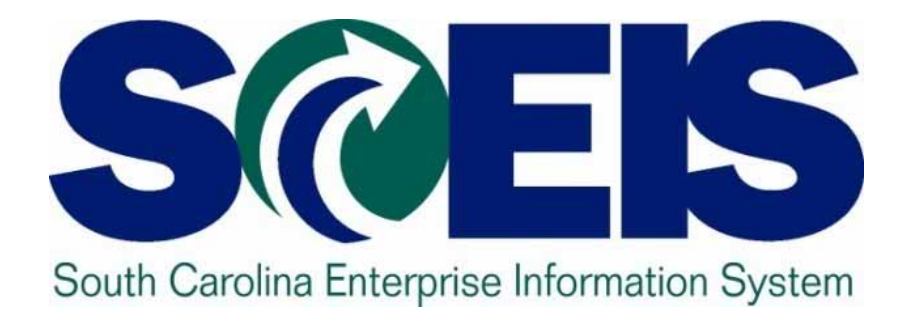

## Break

STATE INFORMATION TECHNOLOGY BRCB SC BUDGET AND CONTROL BOARD

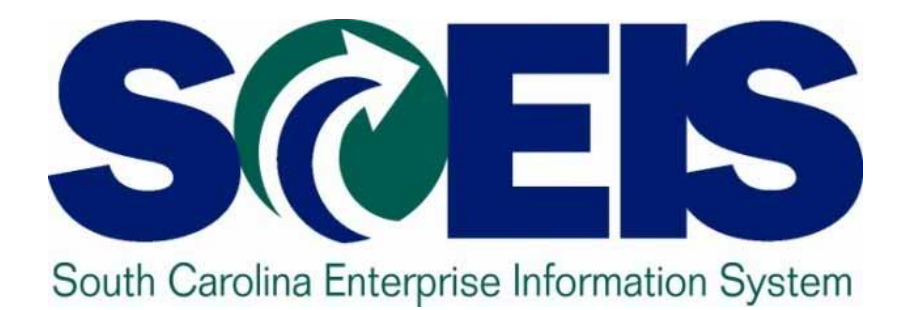

### User Group Leads Committee Elections John Taylor

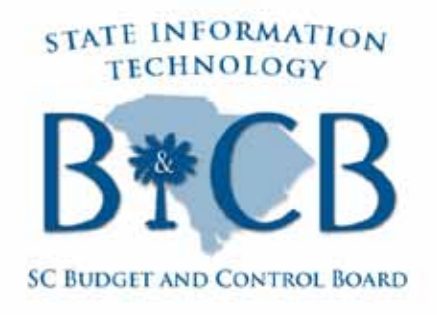

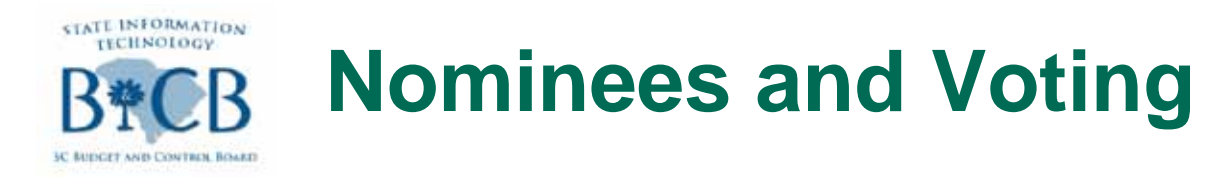

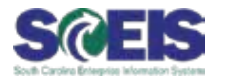

#### **Nominations received before today's meeting:** – Training Lead

• Denise Carraway, Budget and Control Board Internal Operations

#### - Materials Management Lead

• Jaquetta Wright, Department of Revenue

#### - Budget / Funds Management Lead

• Michele Featherstone, SLED

Voting ballots are available on the sign-in table. Submit them in the lime green box on your way out today.

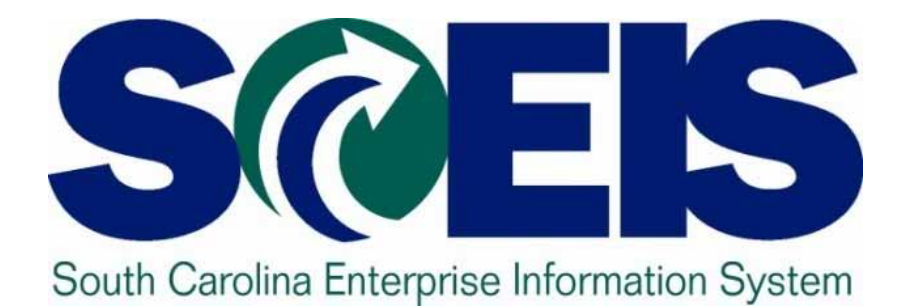

### SCEIS Weekly Update Highlights John Taylor

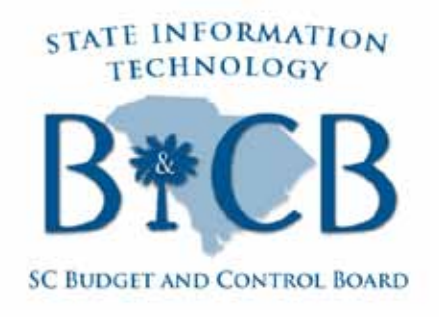

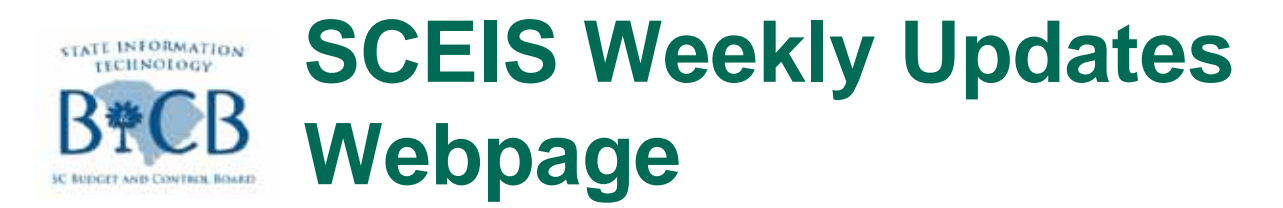

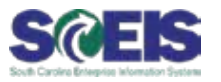

# All SCEIS Weekly Updates are available on the SCEIS Website:

- 1. Point your mouse to "News & Updates" in the top navigation bar
- 2. Select "SCEIS Weekly Updates" from the menu that appears.

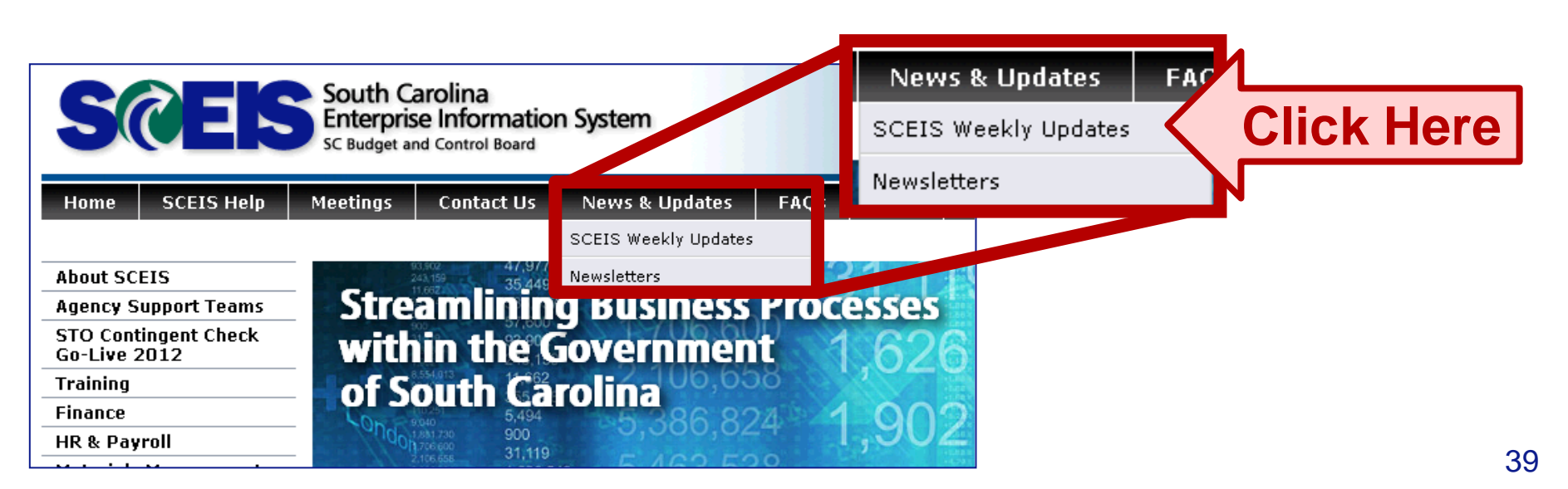

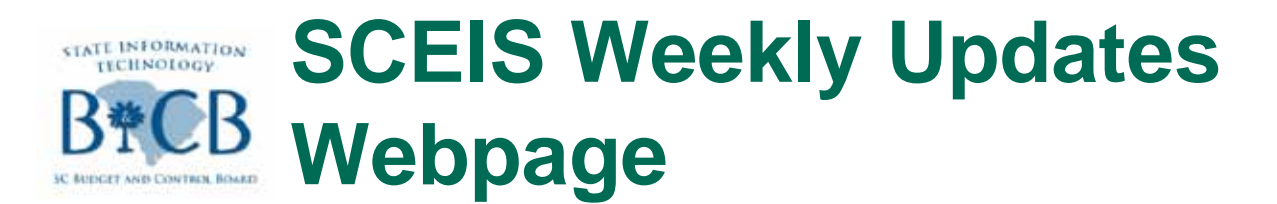

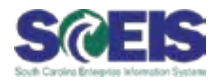

#### Here is what it looks like:

| SCER                                 | SC Budget and Control Board                                                                                                | imer<br>Search                                                                                                    |  |  |  |  |  |  |  |
|--------------------------------------|----------------------------------------------------------------------------------------------------|----------------------------------------------------------------------------------------------------|--|--|--|--|--|--|--|
| Home SCEIS Help                      | Meetings Contact Us News & Updates FAQs Links SCEIS Logins                                                                 |                                                                                                    |  |  |  |  |  |  |  |
| Home » News & Updates » SCEIS V      | Weekly Updates                                                                                                    |                                                                                                    |  |  |  |  |  |  |  |
| About SCEIS                          | SCEIS Weekly Updates                                                                                                    |                                                                                                    |  |  |  |  |  |  |  |
| Agency Support Teams                 |                                                                                                    |                                                                                                    |  |  |  |  |  |  |  |
| STO Contingent Check<br>Go-Live 2012 | SCEIS Weekly Update Archives: 2011                                                                                         |                                                                                                    |  |  |  |  |  |  |  |
| Training                             | Press the Ctrl and f keys on your keyboard simultaneously to display a text box you can use to search for keywords on this | ress the Ctrl and f keys on your keyboard simultaneously to display a text box you can use to search for keywords on this page. |  |  |  |  |  |  |  |
| Finance                              |                                                                                                    |                                                                                                    |  |  |  |  |  |  |  |
| HR & Payroll                         |                                                                                                    |                                                                                                    |  |  |  |  |  |  |  |
| Materials Management                 | October 22, 2012                                                                                                    |                                                                                                    |  |  |  |  |  |  |  |
| Reporting                            | Wednesday, November 7 Section of AM305 Hands-On Training Course Rescheduled for Wednesday, November 14 (87kb PDF           | F)                                                                                                    |  |  |  |  |  |  |  |
| Imaging                              |                                                                                                    |                                                                                                    |  |  |  |  |  |  |  |
| Technical                            | Reminders and Updates Regarding the Successful Conversion of STO Contingent Payments from STARS to SCEIS (125kb PD         | )F)                                                                                                    |  |  |  |  |  |  |  |
|                                      | Business Warehouse (BW) Instructions: Running the Payment Register Report and Using a Report Variant (502kb PDF)           |                                                                                                    |  |  |  |  |  |  |  |
| MySCEmployee                         |                                                                                                    |                                                                                                    |  |  |  |  |  |  |  |
|                                      | October 15, 2012                                                                                                    |                                                                                                    |  |  |  |  |  |  |  |
| R*CR                                 | Rescheduled for Fri., Oct. 19—Reminders for the State Treasurer's Office Contingent Checks Go-Live (100kb PDF)             |                                                                                                    |  |  |  |  |  |  |  |
| SC Budget and Control Board          | New Asset Management Workshop and Hands-On Training Offered in October and November (86kb PDF)                             |                                                                                                    |  |  |  |  |  |  |  |
| INSPECTOR GENERAL'S                  | Two New Enhancements to SCEIS Finance Functionality Now Available (217kb PDF)                                              |                                                                                                    |  |  |  |  |  |  |  |
| FRAUD HOTLINE                        | - Submit Your Nominations for the SCEIS User Group Leads Committee Today! (21kb PDF)                                       | 4                                                                                                    |  |  |  |  |  |  |  |

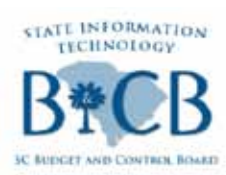

### Weekly Updates: Recent Highlights

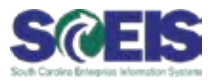

#### Sign up for our new AM305 Asset Management Training via the following item from Oct. 22:

 Wednesday, November 7 Section of AM305 Hands-On Training Course Rescheduled for Wednesday, November 14 (87kb PDF)

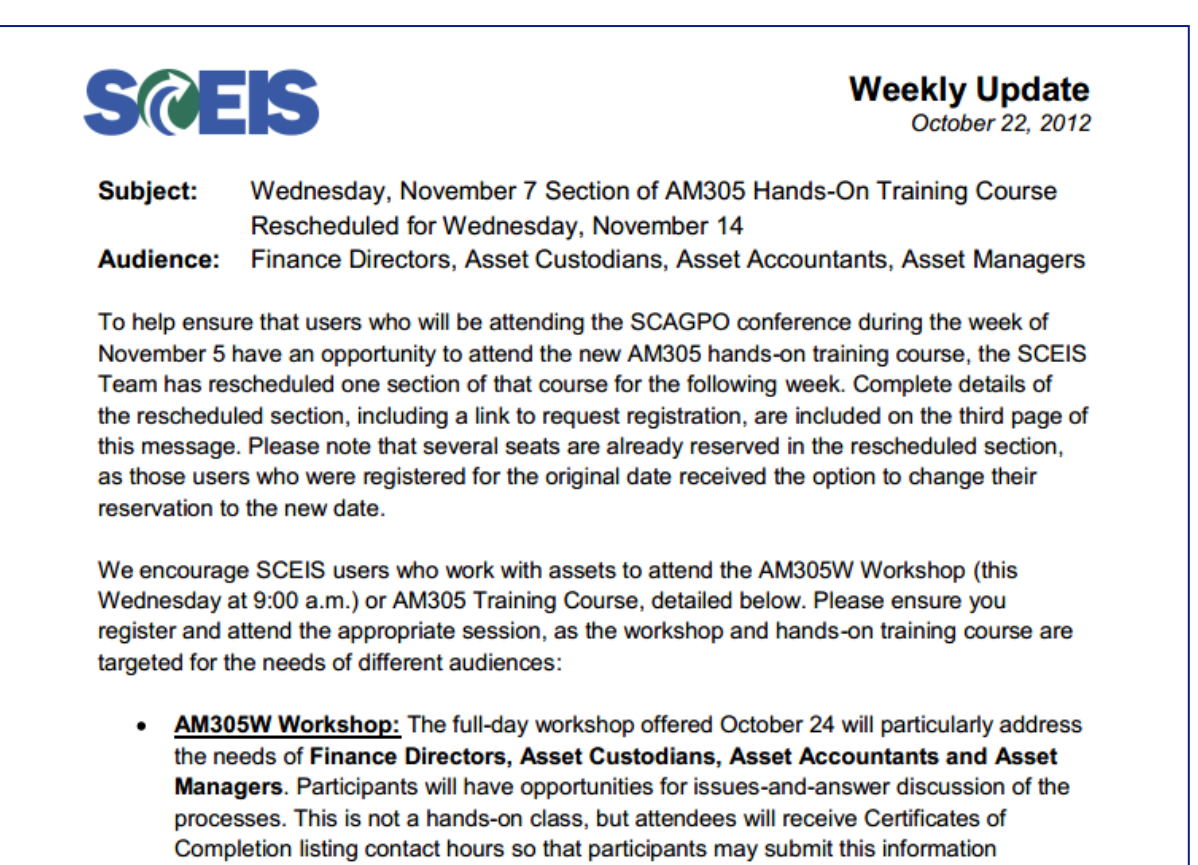

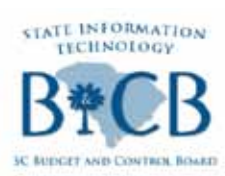

### Weekly Updates: Recent Highlights

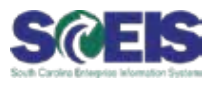

#### @ Get the full details on the STO Contingent Checks Conversion through this item from Oct. 22:

 <u>Reminders and Updates Regarding the Successful Conversion of STO</u> <u>Contingent Payments from STARS to SCEIS</u> (125kb PDF)

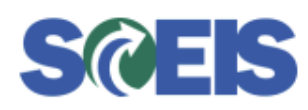

Weekly Update October 22, 2012

 Subject:
 Reminders and Updates Regarding the Successful Conversion of STO

 Contingent Payments from STARS to SCEIS

 Audience:
 Finance Directors, AST Leads

The SCEIS Team is pleased to announce that as a result of close coordination with the State Treasurer's Office (STO) and the Comptroller General's Office (CGO), we have successfully converted processing of Contingent Payments from STARS to SCEIS. The conversion was completed over the weekend of Oct. 20-21, and all contingent payments will be processed through SCEIS going forward.

#### **Update**

Instructions for running the new Payment Register report now available in SCEIS Business Warehouse are posted on the SCEIS website at the following locations:

- Instructions are posted in the following locations on the SCEIS Website:
  - o SCEIS Weekly Updates Web Page (under the October 22, 2012 heading)
    - Link: <u>http://www.sceis.sc.gov/page.aspx?id=230</u>.
  - o The Contingent Check Go-Live 2012 Web Page
    - Link: http://www.sceis.sc.gov/page.aspx?id=236

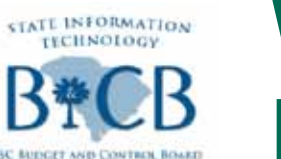

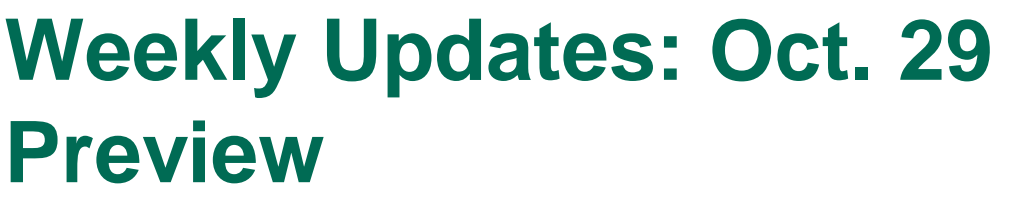

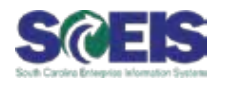

In next Monday's Weekly Update, we will have exciting MySCEmployee news:

- Get complete details on new enhancements to MSS and ESS functionality coming November 9.
- Register for a Live Meeting/Conference Call to educate users on the new functionality.
- Download five new Mini-Guides and QRCs to support the new functionality, and provide a deeper understanding of existing functionality.

#### Don't miss out:

www.sceis.sc.gov > News & Updates > SCEIS Weekly Updates

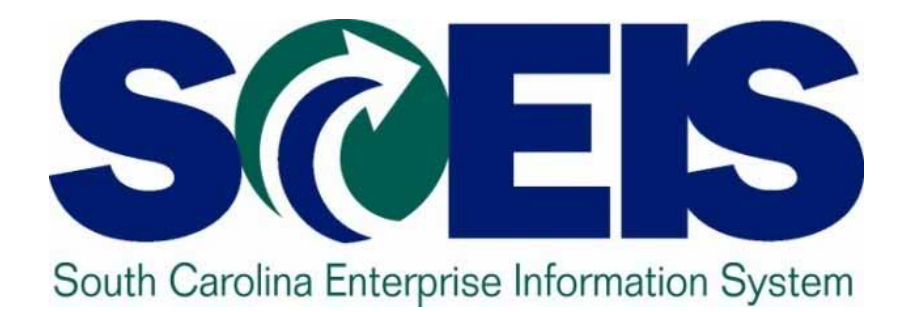

### SCEIS Update Cassandra Alston

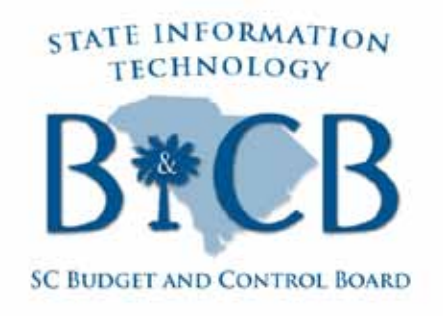

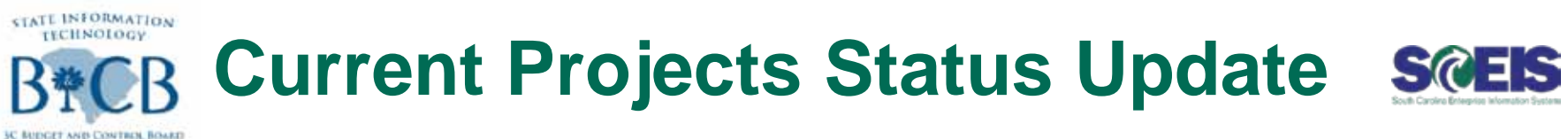

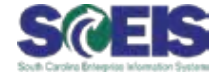

| Project                                                | Status                                                                  | Estimated<br>Completion Date |
|--------------------------------------------------------|-------------------------------------------------------------------------|------------------------------|
| Hardware & Operating System Upgrade                    | Completed.                                                              | September 30, 2012           |
| Office of the Inspector General (OIG—<br>D250)         | Completed.                                                              | October 2, 2012              |
| Retire STARS - Contingent Checks                       | Completed.                                                              | October 19, 2012             |
| Department of Education / First Steps<br>(H630 / H620) | Final preparation is in progress.<br>Open Issue: First Step Fund Codes. | November 2, 2012             |
| Investment Commission (E190)                           | Final preparation is in progress.<br>No known issues.                   | November 2, 2012             |
| Public Employee Benefits Authority<br>(PEBA – F500)    | Final preparation is in progress.<br>No known issues.                   | November 2, 2012             |
| Rural Infrastructure Authority (RIA—<br>P450)          | Final preparation is in progress.<br>No known issues.                   | November 2, 2012             |
| SRM 7.0                                                | Blueprinting is in progress.<br>No known issues.                        | June 30, 2013                |
| PBF – Public Budget Formulation                        | Blueprinting started on October 15, 2012. No known issues.              | Mid-August 2013<br>45        |

### Bre B Current Project Schedule Review Scels

SC RUDGET AND CONTROL BOARD

|    | Task Name                                                  | Duration  | Start        | Finish       | 2012 2013<br>Otr 4 Otr 1 Otr 2 Otr 3 Otr 4 Otr 1 Otr 2 Otr 3 |
|----|------------------------------------------------------------|-----------|--------------|--------------|--------------------------------------------------------------|
| 0  | SCEIS Projects                                             | 427 days? | Mon 1/16/12  | Tue 9/3/13   |                                                              |
| 1  | Projects                                                   | 427 days? | Mon 1/16/12  | Tue 9/3/13   | <b></b>                                                      |
| 2  | Retire STARS - Public Budget Formulation (PBF)             | 229 days? | Mon 10/1/12  | Thu 8/15/13  |                                                              |
| 3  | Retire STARS - CAFR- Comprehensive Annual Financial Report | 230 days  | Mon 1/16/12  | Fri 11/30/12 |                                                              |
| 4  | Retire STARS - Legislative Printing Information Technology | 145 days? | Tue 11/13/12 | Mon 6/3/13   |                                                              |
| 5  | Retire STARS - Senate                                      | 145 days? | Tue 11/13/12 | Mon 6/3/13   |                                                              |
| 6  | Retire STARS - Legislative Audit Council                   | 145 days? | Tue 11/13/12 | Mon 6/3/13   |                                                              |
| 7  | Retire STARS - Education Oversight Committee               | 145 days? | Tue 11/13/12 | Mon 6/3/13   |                                                              |
| 8  | Retire STARS- House of Representatives                     | 211 days? | Tue 11/13/12 | Tue 9/3/13   |                                                              |
| 9  | Retire STARS- Code of Laws & Legislative Council           | 211 days? | Tue 11/13/12 | Tue 9/3/13   |                                                              |
| 10 |                                                            |           |              |              |                                                              |
| 11 | Legislative Mandates                                       | 90 days?  | Mon 7/2/12   | Fri 11/2/12  | τ                                                            |
| 12 | First Steps                                                | 90 days?  | Mon 7/2/12   | Fri 11/2/12  | <b></b>                                                      |
| 13 | PEBA - Public Employee Benefits Authority                  | 90 days?  | Mon 7/2/12   | Fri 11/2/12  |                                                              |
| 14 | Rural Infrastructure Authority                             | 44 days?  | Tue 9/4/12   | Fri 11/2/12  | -                                                            |
| 15 |                                                            |           |              |              |                                                              |
| 16 | Hardware & Software Compliance                             | 214 days? | Tue 9/4/12   | Fri 6/28/13  | ΨΨ                                                           |
| 17 | SRM- Supplier Relationship Manager 7.0 Upgrade             | 214 days? | Tue 9/4/12   | Fri 6/28/13  |                                                              |
| 18 | Business Warehouse 7.3 Upgrade                             | 153 days  | Thu 11/1/12  | Mon 6/3/13   |                                                              |
| 19 | SAP Support Packs                                          | 50 days?  | Mon 10/1/12  | Fri 12/7/12  |                                                              |
|    | Portal 7.0 Upgrade                                         | 153 days? | Thu 11/1/12  | Mon 6/3/13   |                                                              |

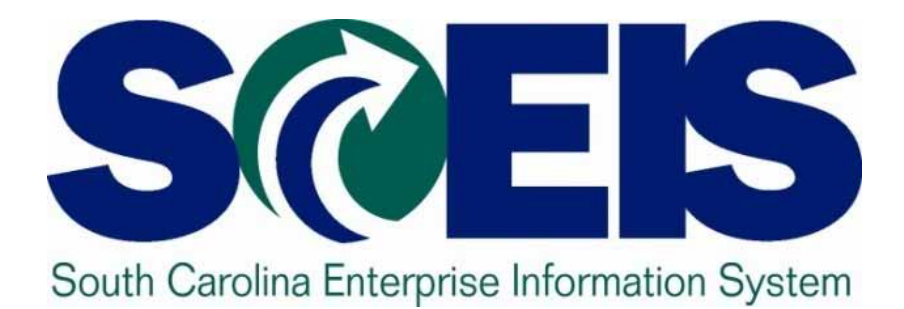

### Top SCEIS Service Desk Tickets: HR/Payroll

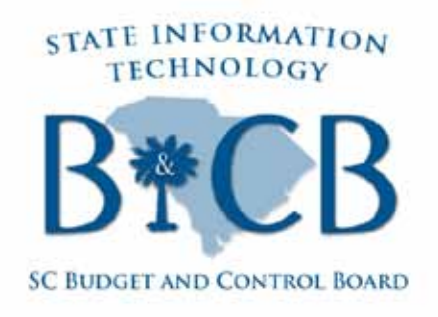

### **Top Tickets: HR/Payroll**

STATE INFORMATION TECHNOLOGY

3C REDGET AND CONTROL BOARD

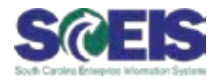

| Team          | Problem                                                                        | Resolution                                                                                                    |
|---------------|--------------------------------------------------------------------------------|----------------------------------------------------------------------------------------------------|
| HR-<br>Travel | A user was unable to delete<br>Travel Requests that have<br>transferred to FI. | Agencies are not authorized to delete<br>travel requests and expense reports<br>that have transferred to FI because of<br>potential conflicts that can occur<br>depending on the payment status.<br>Submit a SCEIS Service Desk ticket<br>with the trip numbers and approval for<br>deletion and the SCEIS Team will<br>cancel the travel requests.<br>If an advance was paid, additional<br>coordination will be needed to<br>balance the employee's vendor<br>account. |
|               |                                                                                |                                                                                                    |

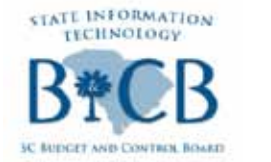

### **Top Tickets: HR/Payroll**

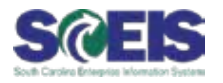

| Team           | Problem                                                                                                    | Resolution                                                                                                    |
|----------------|----------------------------------------------------------------------------------------------------|----------------------------------------------------------------------------------------------------|
| HR –<br>Travel | A user wants to know what to<br>do when travel is sent for<br>approval and I receive a<br>message that it has not been<br>approved within 7 days.               | When a travel item is not approved<br>by a supervisor within 7 days, the<br>approval workflow is cancelled.<br>In MySCEmployee Travel use<br>"change" to bring up the trip and<br>then "save and send for approval".<br>Inform your supervisor that it is |
|                |                                                                                                    | ready for their approval.                                                                                                    |
| HR –<br>Travel | A travel assistant enters travel<br>in MySCEmployee for everyone<br>in the agency. He cannot see<br>the approval workflow and<br>payment status of their trips. | The ECC role 'AP Travel Lead' is<br>necessary to run the travel report in<br>ECC, transaction code<br>ZTRAVEL_REPORT. Work with your<br>agency's AP Travel Lead to review the<br>report.                                                                  |

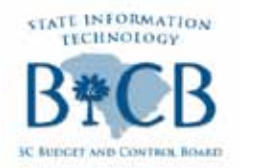

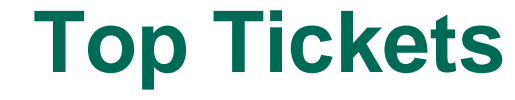

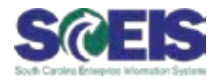

Team

Issue

#### Resolution

Human **Resources** /

Payroll –

Time

A temporary employee entered working hours and the manager approved them, but no pay was generated for the employee. What Management happened?

This occurred because the Time Management Status stored on Infotype 7 was incorrect. To detect incorrect data on Infotype 7, run the PT ERL00–Time Evaluation Exception Report, as shown in the following slides.

You can also view detailed training documentation that walks you through the process on the SCEIS uPerform site, <u>uperform.sc.gov</u>, under the HR/Payroll > Time and Leave Management section.

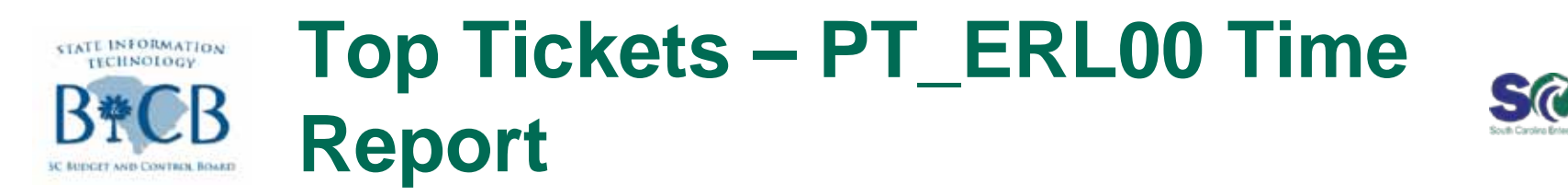

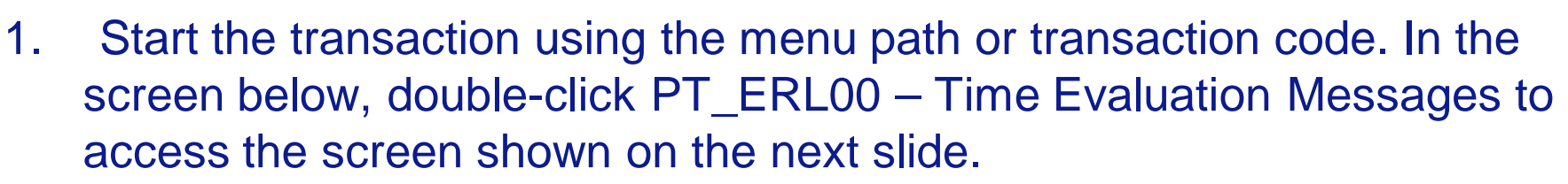

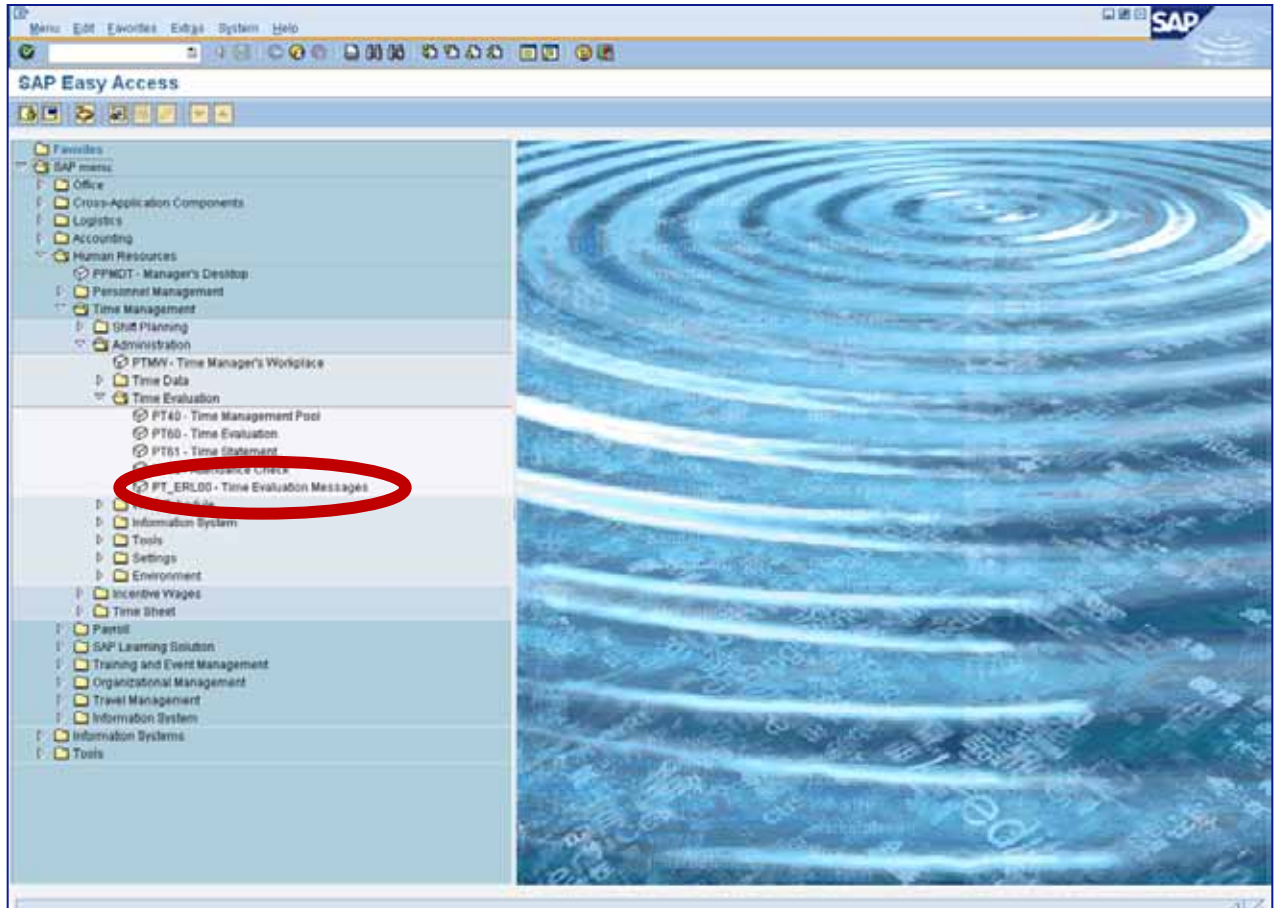

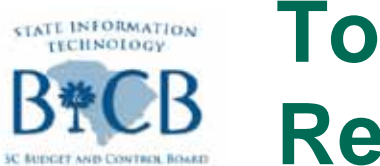

### Top Tickets – PT\_ERL00 Time Report

🖌 🗙

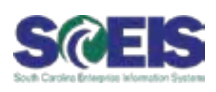

 Click the "Up to today" radio button, circled in red below, then the "Get Variant" button, boxed in black below.

| line Evaluation Mass         | anac Dianiau |                |
|------------------------------|--------------|----------------|
| Ime Evaluation Mess          | ages Display |                |
|                              |              |                |
| Further selections Se        | arch helps 🕏 | Sort order     |
| Period                       |              |                |
| O Today O Cu                 | urrent month | O Current year |
| OFr OFr                      | om today     |                |
| Other period                 |              |                |
| The Person Period            | 3            | ) To           |
| Person selection period      |              | To             |
| Payroll period               |              |                |
| election                     |              |                |
| Personnel Number             |              | ð              |
| Employment status            |              | 4              |
| Company Code                 |              | 0              |
| Payroll area                 |              | <b>\$</b>      |
| Pers area/subarea/cost cente |              | (A)            |
| Employee group/subgroup      |              | \$             |
|                              |              |                |
|                              |              |                |
| Cotococce Time               | 100          |                |
| Category of Maccade Type     |              |                |
| Macroade two                 |              |                |
| List indicator               |              |                |
| Lisertext                    |              |                |
| PDC message number           |              | to O           |
| Historical record flag       |              | to             |
| Time                         | 88:88:88     | to 00.00 00    |
| -0407                        |              |                |

 Double-click to select your variant. Always use the TIME\_EVAL\_ERR variant for this report.

| 🖻 ABAP: Variant Directory of Program RPTERL00 🛛 🛛 🛛 |                                |  |  |  |  |  |  |  |  |
|-----------------------------------------------------|--------------------------------|--|--|--|--|--|--|--|--|
|                                                     |                                |  |  |  |  |  |  |  |  |
|                                                     |                                |  |  |  |  |  |  |  |  |
| /ariant catalog for                                 | program RPTERL00               |  |  |  |  |  |  |  |  |
| Variant name                                        | Short description              |  |  |  |  |  |  |  |  |
| TIME_EVAL_ERR                                       | Time Evaluation error          |  |  |  |  |  |  |  |  |
| TIME_EVAL_EXP                                       | Time evaluation Exception repo |  |  |  |  |  |  |  |  |
|                                                     |                                |  |  |  |  |  |  |  |  |
|                                                     |                                |  |  |  |  |  |  |  |  |
|                                                     |                                |  |  |  |  |  |  |  |  |
|                                                     |                                |  |  |  |  |  |  |  |  |
|                                                     |                                |  |  |  |  |  |  |  |  |
|                                                     |                                |  |  |  |  |  |  |  |  |
|                                                     |                                |  |  |  |  |  |  |  |  |

#### **Top Tickets – PT\_ERL00 Time** STATE INFORMATION Report

1P

Click the Execute 4. button.

TECHNOLOGY

At this point, you can save the report in an Excel file or simply run the report. It will like the screen shot shown on the next slide.

| ime Evaluation Mess      | ages Display  | 1              |
|--------------------------|---------------|----------------|
|                          | uges bispiny  |                |
|                          |               |                |
| Further selections 🔗 Sea | arch help B 🕏 | Sort order     |
| eriod                    |               |                |
| O Today O Cr             | urrent month  | O Current year |
| Up to today O Fr         | om today      |                |
| O Other period           |               |                |
| Data Selection Period    | 3             | To             |
| Person selection period  |               | То             |
| Payroll period           |               |                |
|                          |               |                |
| election                 |               |                |
| Personnel Number         |               |                |
| Employment status        |               |                |
| Company Code             |               | 1              |
| Payton area              |               |                |
| Employee group(subgroup  |               |                |
| Employee group/subgroup  |               |                |
|                          |               |                |
| rror attributes          |               |                |
| Category of Message Type |               | to 😒           |
| Number of Message Type   |               | to 😒           |
| Message type             |               | to 😒           |
| List indicator           |               | to 😒           |
| Usertext                 |               | to 😒           |
| PDC message number       |               | to 😒           |
| Historical record flag   |               | to 😒           |
|                          |               | 100.000 CO     |

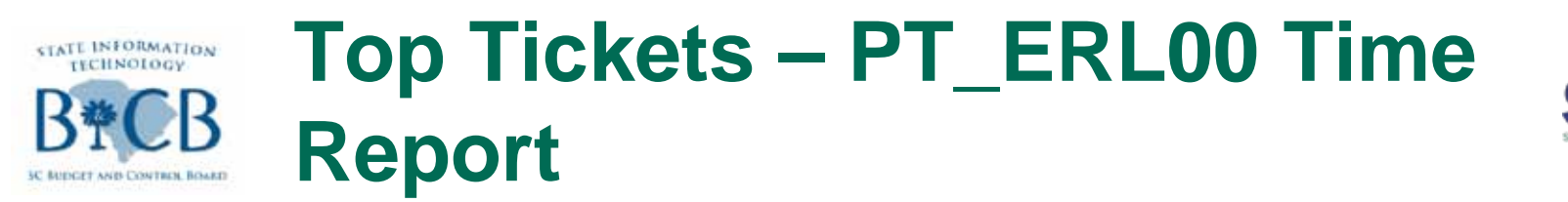

| Time | E       | aluation Manager Dis             |             | <b>u</b> 30 - 53 - 5 | a the set |              |      | 2         |    |           |              |            |  |
|------|---------|----------------------------------|-------------|----------------------|-----------|--------------|------|-----------|----|-----------|--------------|------------|--|
| ime  | EV      | aluation messages Dis            | spiay       |                      | _         |              |      |           |    |           |              |            |  |
|      | 3 8     |                                  |             | ⊞ • 19               | H         |              |      |           |    |           |              |            |  |
|      | 1912100 |                                  |             |                      |           |              |      |           |    |           |              |            |  |
| ime  | Eva     | luation Messages Displ           | lay         |                      |           |              |      |           |    |           |              |            |  |
| 61   | MessT   | Ty Message long text             | PersNo. CD  | Logical date         | EEGrp 8   | ESgrp Subare | PAre | a_WS rule | TM | Empl. % W | Veek Msg.typ | e ProcDate |  |
| 30 0 | E1      | Academic End Date does not exist | 10000248 FR | 10/08/2010           | J         | JL UT43      | SM   | D375AD03  | 9  | 100.00 01 | E            | 10/19/2010 |  |
| 70   | E9      | Mismatch TMSTA Found             | 10001145 FR | 10/08/2010           | 1 1       | IA CG00      | SM   | D375RG01  | 1  | 100.00 01 | E            | 10/19/2010 |  |
| 10   | E1      | Academic End Date does not exist | 10001295 FR | 10/08/2010           | J         | JM UT01      | SM   | D375AD03  | 9  | 100.00 01 | E            | 10/19/2010 |  |
| 10   | E1      | Academic End Date does not exist | 10001330 SA | 06/19/2010           | 1 1       | C GSCH       | SM   | D375AD06  | 1  | 100.00 01 | E            | 10/19/2010 |  |
| 10   | 81      | Date type not in infotype 0041   | 10001405 FR | 07/02/2010           | 1. J      | C KB00       | SM   | D375AD06  | 1  | 100.00 01 | E            | 10/19/2010 |  |
| 10   | E1      | Academic End Date does not exist | 10001415 FR | 10/08/2010           | 1 4       | A ESCH       | SM   | D375AD04  | 9  | 100.00 01 | E            | 10/19/2010 |  |
| 10   | E1      | Academic End Date does not exist | 10001430 FR | 10/08/2010           | 1 1       | C KSCH       | SM   | D375AD06  | 1  | 100.00 01 | E            | 10/19/2010 |  |
| 10   | E1      | Academic End Date does not exist | 10001470 WE | 09/29/2010           | 1 1       | A ESCH       | SM   | D375AD07  | 9  | 100.00 01 | E            | 10/19/2010 |  |
| 50   | E9      | Mismatch TMSTA Found             | 10003714 FR | 10/08/2010           | 1 1       | IC HD00      | SM   | D375RG01  | 9  | 100.00 07 | E            | 10/19/2010 |  |
| 60   | E9      | Mismatch TMSTA Found             | 10004253 FR | 10/08/2010           | 1. 1      | IC EC00      | SM   | D375RG01  | 9  | 100.00 07 | E            | 10/19/2010 |  |
| 60   | E9      | Mismatch TMSTA Found             | 10005766 FR | 10/08/2010           | 1 1       | 1A AHOO      | SM   | D375RG01  | 1  | 100.00 07 | E            | 10/19/2010 |  |
| 80   | E9      | Mismatch TMSTA Found             | 10007601 FR | 10/08/2010           | 1 1       | AD00         | SM   | D375RG01  | 1  | 100.00 01 | E            | 10/19/2010 |  |
| 80   | E9      | Mismatch TMSTA Found             | 10008773 FR | 10/08/2010           | 1 1       | 1A LA00      | SM   | D40-RT01  | 1  | 100.00 07 | E            | 10/19/2010 |  |
| 50   | E1      | Academic End Date does not exist | 10009072 MO | 08/02/2010           | t I       | C GSCH       | SM   | N40-AD10  | 1  | 100.00 01 | E            | 10/20/2010 |  |
| 50   | E1      | Academic End Date does not exist | 10009087 MO | 08/02/2010           | LI        | L8 ZD00      | SM   | D40-AD05  | 1  | 100.00 01 | E            | 10/20/2010 |  |
| 50   | E1      | Academic End Date does not exist | 10009187 TU | 10/05/2010           | 1         | A GSCH       | SM   | D40-AD12  | 9  | 100.00 01 | E            | 10/19/2010 |  |
| 80   | E9      | Mismatch TMSTA Found             | 10009243 FR | 10/08/2010           | 1 1       | 1A LB00      | SM   | D40-RT01  | 1  | 100.00 07 | E            | 10/19/2010 |  |
| 80   | E9      | Mismatch TMSTA Found             | 10009278 FR | 10/08/2010           | 1 1       | IC LB00      | SM   | D40-RT01  | 9  | 100.00 07 | E            | 10/19/2010 |  |
| 50   | E1      | Academic End Date does not exist | 10009312 MO | 08/02/2010           | 1 1       | C KSCH       | SM   | D40-AD05  | 1  | 100.00 01 | E            | 10/20/2010 |  |
| 50   | E1      | Academic End Date does not exist | 10009362 WE | 06/02/2010           | 1. 1      | C GSCH       | SM   | E40-AD07  | 1  | 100.00 01 | E            | 10/20/2010 |  |
| 50   | E1      | Academic End Date does not exist | 10009522 MO | 08/02/2010           | 1 1       | C KSCH       | SM   | D40-AD05  | 1  | 100.00 01 | E            | 10/20/2010 |  |
| 50   | E1      | Academic End Date does not exist | 10009557 MO | 08/02/2010           | 1 1       | C GSCH       | SM   | E40-AD07  | 1  | 100.00 01 | E            | 10/20/2010 |  |
| 40   | E9      | Mismatch TMSTA Found             | 10009725 FR | 10/08/2010           | 4 4       | 40 ZA00      | SM   | D40-RG01  | 1  | 100.00 01 | E            | 10/19/2010 |  |
| 50   | E1      | Academic End Date does not exist | 10010017 WE | 06/02/2010           | t I       | C ASCH       | SM   | D375AD12  | 1  | 100.00 01 | E            | 10/20/2010 |  |
| 50   | E1      | Academic End Date does not exist | 10010022 MO | 08/02/2010           | L I       | L8 ZD00      | SM   | D40-AD05  | 1  | 100.00 01 | E            | 10/20/2010 |  |
| 240  | E9      | Mismatch TMSTA Found             | 10010025 WE | 09/29/2010           | 4 4       | 40 ZA00      | SM   | D40-RG01  | 1  | 100.00 01 | E            | 10/19/2010 |  |
| 750  | E1      | Academic End Date does not exist | 10010032 MO | 08/02/2010           | 1. 1      | C KSCH       | SM   | D40-AD05  | 1  | 100.00 01 | E            | 10/20/2010 |  |
| 40   | E9      | Mismatch TMSTA Found             | 10010070 FR | 10/08/2010           | 5 5       | 58 ZA00      | SM   | D40-F177  | 9  | 100.00 01 | E            | 10/19/2010 |  |
| 50   | E1      | Academic End Date does not exist | 10010147 MO | 08/02/2010           | 1 1       | C GSCH       | SM   | E40-AD07  | 1  | 100.00 01 | E            | 10/20/2010 |  |
| 40   | E9      | Mismatch TMSTA Found             | 10010155 FR | 10/08/2010           | 4 4       | 40 ZA00      | SM   | D40-RG01  | 1  | 100.00 01 | E            | 10/19/2010 |  |
| 750  | E1      | Academic End Date does not exist | 10010306 MO | 08/02/2010           | 1 1       | C KSCH       | SM   | D40-AD05  | 1  | 100.00 01 | E            | 10/20/2010 |  |
| 50   | E1      | Academic End Date does not exist | 10010316 MO | 08/02/2010           | 1 1       | C GSCH       | SM   | N40-AD10  | 1  | 100.00 01 | E            | 10/20/2010 |  |
| 240  | E9      | Mismatch TMSTA Found             | 10010349 FR | 10/08/2010           | 4 4       | 40 ZA00      | SM   | D40-RG01  | 1  | 100.00 01 | E            | 10/19/2010 |  |
| 50   | E1      | Academic End Date does not exist | 10010391 MO | 08/02/2010           | E E       | C KSCH       | SM   | D40-AD05  | 1  | 100.00 01 | E            | 10/20/2010 |  |
| 750  | E1      | Academic End Date does not exist | 10010749 MO | 08/02/2010           | LI        | L8 ZD00      | SM   | D40-AD05  | 1  | 100.00 01 | E            | 10/20/2010 |  |
| 750  | E1      | Academic End Date does not exist | 10010759 MO | 08/02/2010           | 1. 1      | C KSCH       | SM   | D40-AD05  | 1  | 100.00 01 | E            | 10/20/2010 |  |
| /50  | E1      | Academic End Date does not exist | 10010819 MO | 08/02/2010           | 1 1       | C KSCH       | SM   | D40-AD05  | 1  | 100.00 01 | E            | 10/20/2010 |  |

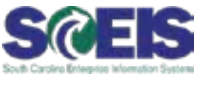

0/

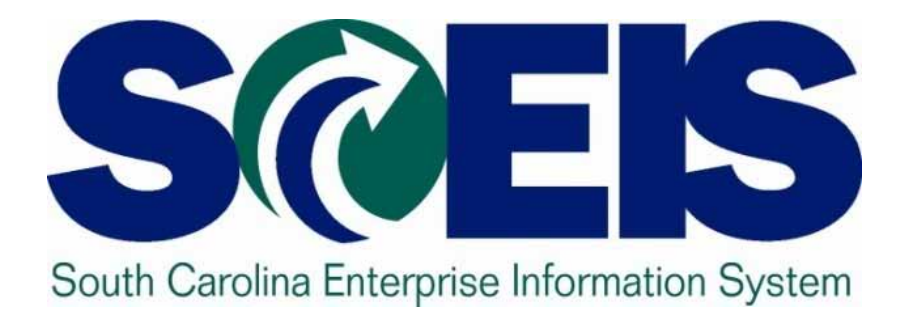

### Update on 12-Month FTE Deletions Kelly Watkins, HRD

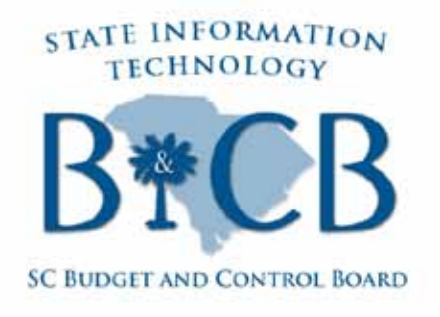

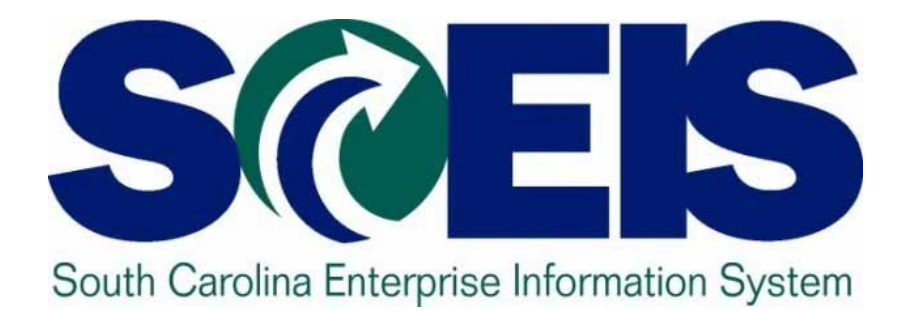

### BW Reporting Demonstration Lane Small, SCEIS Team

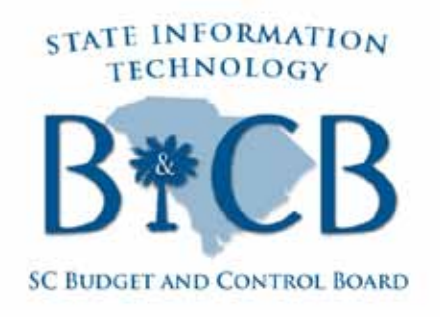

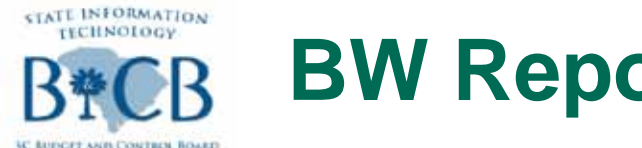

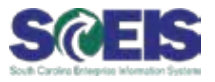

This portion of the presentation was performed live in the system, but you may view the R010 Demonstration Documentation at the following link: <u>http://sceis.sc.gov/documents/RH010\_Series\_HR-</u> <u>Payroll\_BW\_Reporting\_Demonstration.pdf</u>

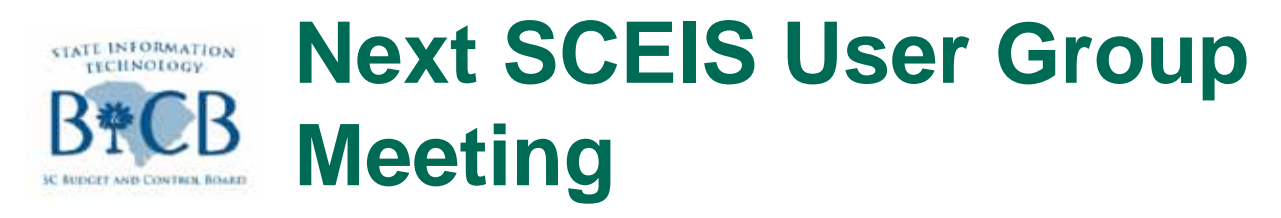

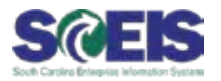

## Slated for February, 2013

We'll send the complete 2013 User Group Schedule soon via SCEIS Weekly Update, and in an email to everyone who attended a 2012 User Group meeting.